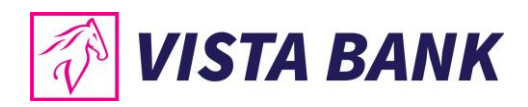

## #faster

## VISTA INTERNET ȘI MOBILE BANKING

Noua generație de online banking

ÎMPREUNĂ, SUNTEM MAI PUTERNICI

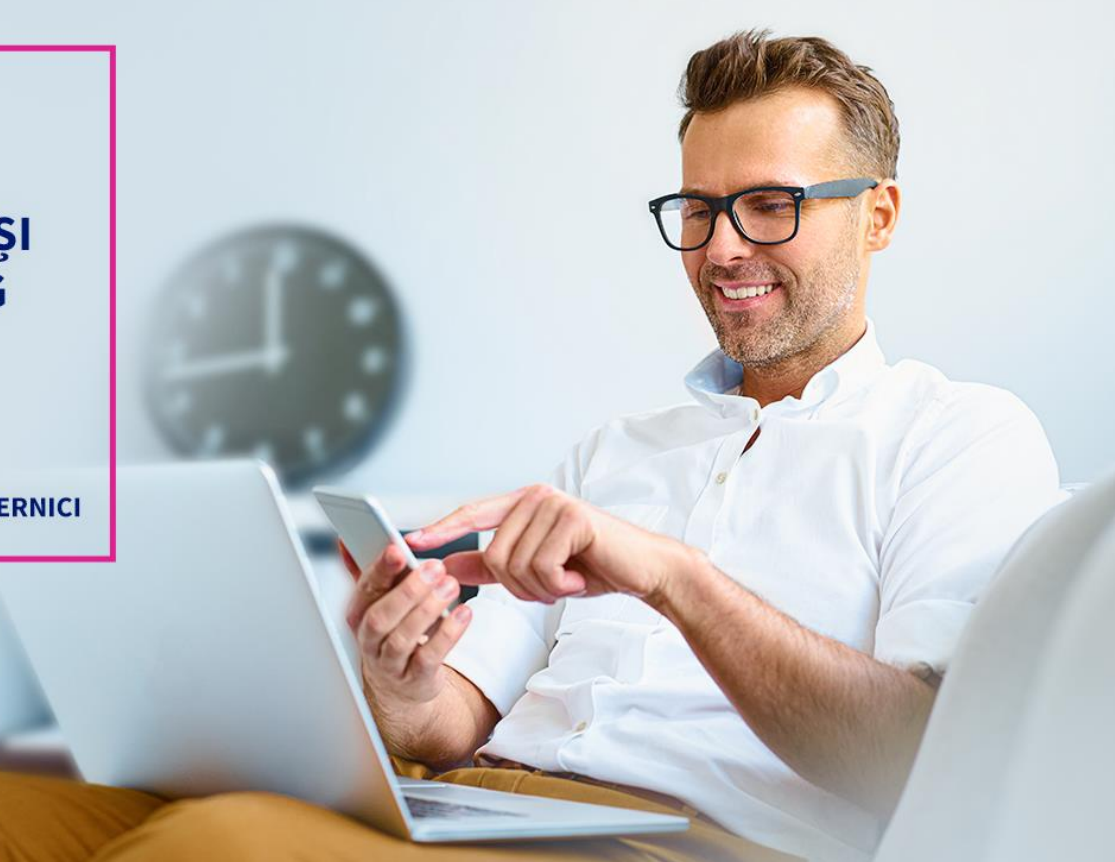

# Manual de utilizare Vista Internet Banking

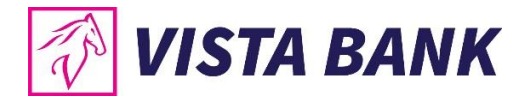

# CUPRINS

| 1.  | VISTA       | INTERNET SI MOBILE BANKING                              | 3        |
|-----|-------------|---------------------------------------------------------|----------|
|     | 1.1.        | Care sunt noile aplicatii Vista Online Banking?         | 3        |
|     | 1.2.        | Cateva cuvinte despre securitate                        | 3        |
| 2.  | COND        | ITII DE UTILIZARE SI RECOMANDARI DE SECURITATE          | 4        |
| 3.  | AUTE        | NTIFICARE                                               | 4        |
| ••• | 3 1         | Parola de acces                                         | 5        |
|     | 3.2.        | Instalarea dispozitivului de autentificare Vista eToken |          |
|     | 3.3.        | Nivelul al 2-lea de autentificare                       | 8        |
| 4.  | MOD         | ALITATI DE AUTORIZARE A OPERATIUNILOR PRIN VISTA eTOKEN | 9        |
|     | 4.1.        | Autorizare plata prin Semnatura (Scan QR)               | 9        |
|     | 4.2.        | Autorizare plata prin Semnatura                         | 10       |
|     | 4.3.        | Autorizare plata prin Semnatura simpla                  | 11       |
| 5.  | NAVIO       | GAREA IN APLICATIA VISTA INTERNET BANKING               | 12       |
|     | 5.1.        | Bara superioara                                         | 12       |
|     | 5.2.        | Sectiunea centrala a paginii                            | 13       |
|     | 5.3.        | Sectiunea dreapta a paginii                             | 14       |
|     | 5.4.        | Sectiunea stanga a paginii                              | 15       |
| 6.  | CONT        | URI                                                     | 15       |
|     | 6.1.        | Conturi                                                 | 16       |
|     | 6.2.        | Extrase                                                 | 16       |
|     | 6.3.        | Tranzactii                                              | 17       |
|     | 6.4.<br>6 E | Autorizare                                              | 18       |
|     | 0.5.<br>6.6 | Elon mou                                                | . 19     |
| 7   |             |                                                         | 20       |
| /.  | 74          |                                                         | 20       |
|     | 7.1.<br>7.2 | Plati in valuta                                         | 20<br>24 |
|     | 7.3.        | Transfer intre conturi                                  | 24       |
|     | 7.4.        | Lista beneficiari                                       | 27       |
|     | 7.5.        | Incarcare plati prin fisier- Import fisiere             | 27       |
|     | 7.6.        | Schimburi valutare                                      | 29       |
| 8.  | CRED        | ITE                                                     | 33       |
| 9.  | DEPO        | ZITE                                                    | 34       |
|     | 9.1.        | Constituire depozite                                    | 34       |
|     | 9.2.        | Lichidare depozite                                      | 36       |
| 10. | CARD        | URI                                                     | 37       |
| 11. | PROD        | USE SI SERVICII                                         | 38       |
| 12. | INFOF       | RMATII UTILE – ETAPELE UNEI OPERATIUNI                  | 38       |

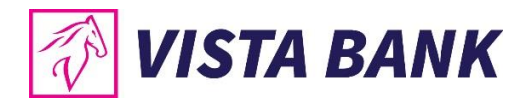

## **1. VISTA INTERNET SI MOBILE BANKING**

Iti multumim ca ai ales aplicatiile Vista Internet si Mobile Banking!

Noua generatie de aplicatii online banking **Vista Internet & Mobile Banking**, lansate recent, reprezinta o alternativa rapida si confortabila de a-ti accesa oricand si de oriunde conturile, de a ordona tranzactii sau de a-ti gestiona lichiditatile si creditele, atat de pe calculator sau laptop, cat si de pe telefonul mobil sau tableta.

Beneficiezi acum de o serie de noi functionalitati, dar si de o experienta in utilizare imbunatatita. O facilitate speciala este introducerea **tokenului virtual (eToken)**, o aplicatie mobila care permite un inalt nivel de securizare pentru autentificare si autorizarea tranzactiilor, prin generarea de coduri unice sau utilizarea de metode biometrice (amprenta digitala si recunoastere faciala), in functie de optiunea ta.

Mai mult, utilizand serviciile Vista Internet Banking si Vista Mobile Banking beneficiezi de comisioane semnificativ mai reduse fata de tranzactiile efectuate la ghiseu.

## 1.1. Care sunt noile aplicatii Vista Online Banking?

- **1** Vista Internet Banking: o noua versiune, mai prietenoasa, optimizata si extinsa din punct de vedere al functionalitatilor
- **2** Vista Mobile Banking: aplicatia prin care iti transformi smartphone-ul (Android sau iOS) in banca ta mobila, disponibila oriunde si oricand.
- **Vista eToken:** aplicatia prin care smartphone-ul tau (Android sau iOS) devine un dispozitiv de autentificare si autorizare virtual (eToken)

### 1.2. Cateva cuvinte despre securitate

Aplicatiile Vista Internet Banking si Vista Mobile Banking inglobeaza **cele mai avansate tehnologii de securitate**, permitand efectuarea de operatiuni securizate, protejate prin doua niveluri de autentificare: (i) nume de utilizator si parola; (ii) coduri unice sau metode biometrice (amprenta digitala sau recunoastere faciala), prin aplicatia Vista eToken. Pentru a-ti proteja mai bine calculatorul, telefonul mobil sau tableta, te rugam sa consulti <u>recomandarile de securitate</u> de pe site-ul nostru, www.vistabank.ro.

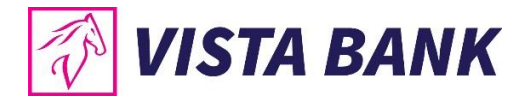

## 2. CONDITII DE UTILIZARE SI RECOMANDARI DE SECURITATE

Poti accesa serviciul Vista Internet Banking de pe orice calculator sau laptop conectat la internet, cu sistem de operare / Windows / Linux / MAC OS si urmatoarele tipuri de browser:

| Internet explorer | 🧿 Chrome |
|-------------------|----------|
| C Microsoft Edge  | O Opera  |
| FireFox Mozzila   | 🧭 Safari |

Dorim sa mentionam ca Vista Bank **nu solicita si nu va solicita niciodata datele tale de autentificare pe care trebuie sa le cunosti doar tu** (parola, cod eToken) prin niciun mijloc de comunicare.

Datele confidentiale pot fi utilizate doar de catre tine in momentul autentificarii in aplicatia Vista Internet Banking.

In cazul in care, pe durata utilizarii serviciului Vista Internet Banking, observi un comportament neobisnuit al aplicatiei, precum si aparitia unui mesaj care anunta ca aplicatia este indisponibila si/sau care iti cere reautentificarea si/sau introducerea unui nou cod eToken, te rugam sa nu dai curs cererii, sa faci o captura de ecran (ca dovada utila pentru investigare) si apoi sa inchizi fereastra si sa contactezi echipa Vista Bank pe adresa de email <u>abuse@vistabank.ro</u> sau la numarul de telefon **021.222.33.10**.

- Banca **nu va solicita niciodata divulgarea**, confirmarea sau modificarea de date personale si/sau autentificare bancara prin accesarea unui link trimis printr-un email.
- Asigura-te intotdeauna ca ai acces la serviciul nostru de Internet Banking in urma accesarii site-ului oficial al Vista Bank Romania: <u>https://www.vistabank.ro</u>. Asigura-te ca, in timpul autentificarii, te afli pe site-ul oficial de Internet Banking al Vista Bank Romania: <u>https://ibkvbr.vistabank.ro/eb/</u>
- Verifica daca adresa paginii de logare incepe cu conexiunea securizata https:// si nu http://
  - Langa adresa URL a paginii de logare apare intodeauna informatia referitoare la proprietarul site-ului prin prezenta numelui Vista Bank si a unui lacat inchis, iar formatul adresei URL este https://ibkvbr.vistabank.ro/eb/
  - Inchide intotdeauna sesiunea de lucru apasand butonul **"log off"** din partea dreapta a ecranului aplicatiei Vista Internet Banking.

## **3. AUTENTIFICARE**

Pentru a putea utiliza aplicatia Vista Internet Banking este necesara autentificarea.

Aceasta etapa presupune introducerea:

- utilizatorului: furnizat la incheierea contractului pentru serviciul Internet Banking
- parolei:
  - <u>Doar la prima autentificare</u>: parola utilizata pentru conectare (receptionata prin SMS pe numarul de telefon personal declarat la momentul solicitarii serviciului Vista Internet Banking);
  - <u>Dupa prima autentificare</u>: parola setata de tine, pe care o cunosti doar tu.

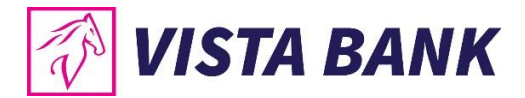

Selecteaza limba in care doresti sa fie vizualizate informatiile in Internet Banking

| 🔗 VISTA BANK     |  |
|------------------|--|
| Utilizator       |  |
| Parola           |  |
|                  |  |
| CONTINUA         |  |
| Ai uitat parola? |  |

Dupa introducerea acestor date, apasa butonul CONTINUA.

## **3.1.** Parola de acces

La prima conectare aplicatia solicita setarea unei parole de acces.

### Cerinte de securitate:

- Lungime minima obligatorie: 8 caractere;
- Lungime maxima: 50 caractere
- Format: parola trebuie sa contina cel putin cifre, litere mici, litere mari;
- Posibilitate de reutilizare: Parola trebuie sa fie diferita fata de ultimele 3 parole utilizate;
- Valabilitate: 90 de zile;
- Blocare automata: la 5 incercari esuate de conectare, fara limita de timp.

**Nota:** (a) Daca ai uitat parola, o poti schimba prin apasarea butonului Ai uitat parola? din fereastra de login, urmand pasii descrisi in aplicatie. (b) Daca ai introdus parola gresit de 5 ori, vei primi mesajul "Utilizatorul este blocat".

| 🖗 VISTA BANK                             | 🐼 VISTA BANK                                      | Alerta                   |
|------------------------------------------|---------------------------------------------------|--------------------------|
| Utilizator                               | Modificati parola., introduceti o parola<br>noua. | Utilizatorul este blocat |
| Ultimele 6 cifre din codul de identitate | Parola veche                                      | Ok                       |
|                                          | Parola noua                                       | Parola                   |
| Token                                    | Repetati parola noua                              |                          |
| RESETEAZA                                | SALVEAZA                                          | Ai uitat parola?         |

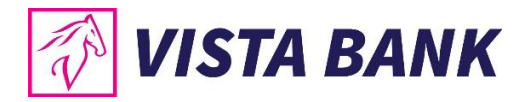

## 3.2. Instalarea dispozitivului de autentificare Vista eToken

• Descarca gratuit aplicatia Vista eToken din App Store (iOS) / Play Store (Android).

| Vista e<br>Vista Bani<br>OBTINE | Token<br>(ROMANIA) SA |                              | Vista eTo                   | <b>ken</b><br>Mania) sa |
|---------------------------------|-----------------------|------------------------------|-----------------------------|-------------------------|
| 값값값값ななな<br>Pupine evaluation    | 4+<br>Vårstå          | 3<br>PEGI 3 ①                |                             |                         |
| Aplicati 🦉                      | Cirapol Setäri        |                              | Install                     |                         |
| 🙈 Semnäturä simplä              | Informație prod       | Aprilation                   | Case secur                  | Const. Append Dr.       |
| Semnäturä                       | Stergere eToke        | A see                        | Hanage Sconetric pestection | Animath in Statistic    |
| Semnatură (Scan QR)             | Setare limbă          | In Security States (Sec. 19) | Dentes the eTakes           |                         |
|                                 | Sincronizarea I       |                              | Cocine time synchronization |                         |

- Pentru activarea aplicatiei primesti pe numarul de telefon specificat la momentul solicitarii serviciului Vista Internet Banking un ID (6 cifre) si un Cod SMS (6 cifre), cu valabilitate 60 minute.
- Acceaseaza aplicatia Vista eToken. Daca doresti sa folosesti facilitatea Semnatura Scan QR, permite accesul aplicatiei la camera telefonului. Apoi, introdu ID-ul si Cod SMS.

| B Ann Share al ♥ 10:56 ♥ 0 70.5 ■) ■ testrique al ♥ 10:26<br>Activa                                                                                                    |      | 🕻 Testri<br>🗸 Anu | ieht at<br>Iează | <br>Star | ndard / | 26<br>Activati | √<br>on | <b>0</b> 46 % | ■+<br>OK     | 🖌 oran | se ♥<br>Jlează | Sta | indar | e oa<br>d Acti | vation | 4 9      | OK               |
|----------------------------------------------------------------------------------------------------|------|-------------------|------------------|----------|---------|----------------|---------|---------------|--------------|--------|----------------|-----|-------|----------------|--------|----------|------------------|
|                                                                                                    |      | ID                |                  |          |         |                |         |               |              | ID     |                |     |       |                |        |          |                  |
| Introduceti da                                                                                                    | tele |                   |                  | agina    | de acti | vare.          |         |               |              | 6880   | 019            |     |       |                |        |          |                  |
| September 2015                                                                                                    | e    | Cod S             | SMS              |          |         |                |         |               |              | Cod    | SMS            |     |       |                |        |          |                  |
|                                                                                                    |      |                   |                  | it prin  |         |                |         |               |              | 1291   | 24             |     |       |                |        |          | 0                |
| "Vista eToken" ar dori să<br>acceseze camera         Aplicația necesită accesul la camera<br>dispozitului pentru a scana imagini la<br>activare, acces și autentificare.         Nu permiteți       OK |      |                   |                  |          |         |                |         |               |              |        |                |     |       | v              |        |          |                  |
|                                                                                                    |      | ٩V                | v e              | e r      | t       | уı             | 1       | 0             | р            | 9      | N E            |     |       | У              | u      | <u> </u> | o p              |
|                                                                                                    |      | а                 | s                | d        | fg      | h              | j       | k             | I            | а      | s              | d   | f     | g              | h j    | k        | 1                |
|                                                                                                    |      | ŵ                 | z                | x        | c v     | b              | n       | m             | $\bigotimes$ | Ŷ      | z              | x   | с     | v              | b n    | m        | $\langle \times$ |
|                                                                                                    |      | 123               | ۲                | ₽        | 5       | pațiu          |         | Urm           | ätor         | 123    | ۲              | ₽   |       | Spaț           | u      |          | ок               |

- La urmatorul pas, seteaza-ti propria Parola de acces Vista eToken. Acesta trebuie sa contina minim 6 caractere, are o valabilitate de 90 zile iar in caz de reutilizare Parola trebuie sa fie diferita fata de ultimele 3 parole utilizate.
- Nota: Daca ai uitat parola, te rugam sa ne contactezi.
- Dupa setarea parolei poti opta pentru utilizarea datelor biometrice disponibile prin setarile tehnice ale dispozitivului electronic utilizat (telefon/tableta), respectiv amprenta sau recunoastere faciala.

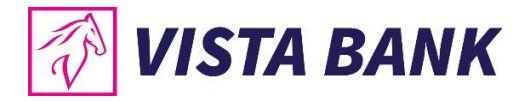

| Antionange ♥ 18:04                 | Anulează Extra Activation Data OK                                                                  | Anulează Extra Activation Data OK                                                                                               | atlorange ♥ 19:04 -7 6 18 % L><br>Aplicații 🚱 |
|------------------------------------|----------------------------------------------------------------------------------------------------|----------------------------------------------------------------------------------------------------|-----------------------------------------------|
| Setează-ți propria parolă eToken   | Setează-ți propria parolă eToken                                                                   | Setează-ți propria parolă eToken                                                                                                | Conectare                                     |
| Reintrodu parola pentru confirmare | Reintrodu parola pentru confirmare                                                                 | Reintrodu parola pentru confirmare                                                                                              | Semnătură simplă                              |
|                                    | Dispozitivul Dvs este dotat cu senzor<br>de amprentă. Activați Securitatea<br>biometrică?<br>Da Nu | Autentificați-vă cu Touch ID<br>pentru "Vista eToken"<br>Autentificați prin amprentă pentru a<br>asigura securitatea aplicației | Semnătură                                     |
| Parole<br>qwertyuiop               |                                                                                                    |                                                                                                    |                                               |
| asdfghjkl                          |                                                                                                    |                                                                                                    |                                               |
| ☆ Z X C V b n m ⊗                  |                                                                                                    |                                                                                                    |                                               |

Apasa butonul **Conectare**. Butoanele Semnatura simpla, Semnatura si Semnatura (Scan QR) ofera optiuni de autorizare tranzactii care vor fi explicate in capitolele urmatoare.

### Setari Vista eToken

Din meniul Setari al aplicatiei Vista eToken, poti sa:

- Activezi/dezactivezi utilizarea datelor biometrice
- Schimbi parola Vista eToken oricand doresti (optiune disponibila doar daca datele biometrice nu sunt activate)
- Stergi Vista eToken, la recomandarea unui ofiter bancar, in cazul unor probleme tehnice
- Selectezi optiunea de limba: romana sau engleza
- Sincronizezi timpul online, ca prima optiune de remediere atunci cand primesti eroarea de cod invalid

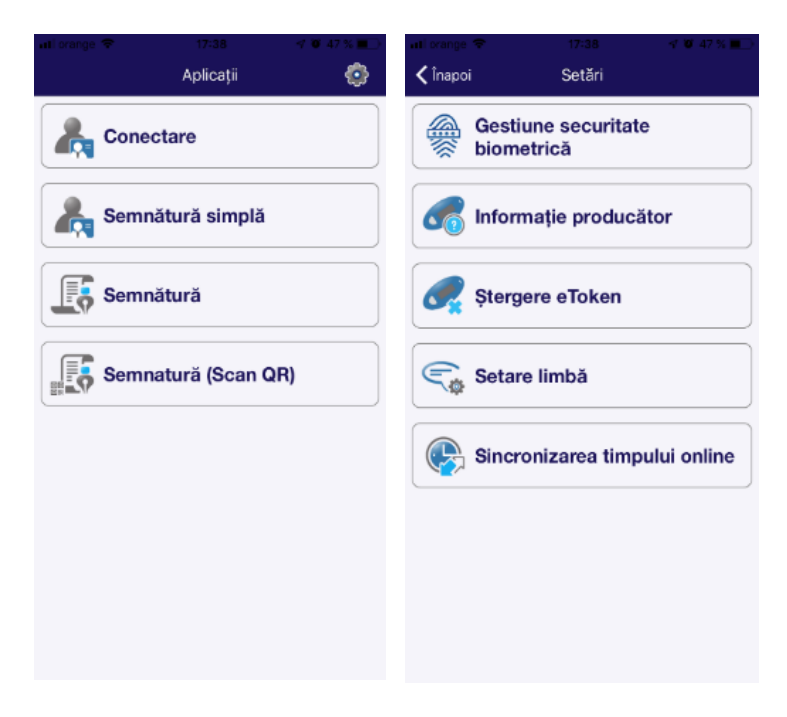

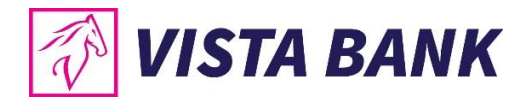

## 3.3. Nivelul al 2-lea de autentificare

In urmatorul ecran trebuie introdus **Codul unic** generat de aplicatia mobila Vista eToken.

Dupa ce introduci codul unic generat de Vista eToken, apasa butonul **CONECTARE** pentru accesul in aplicatie.

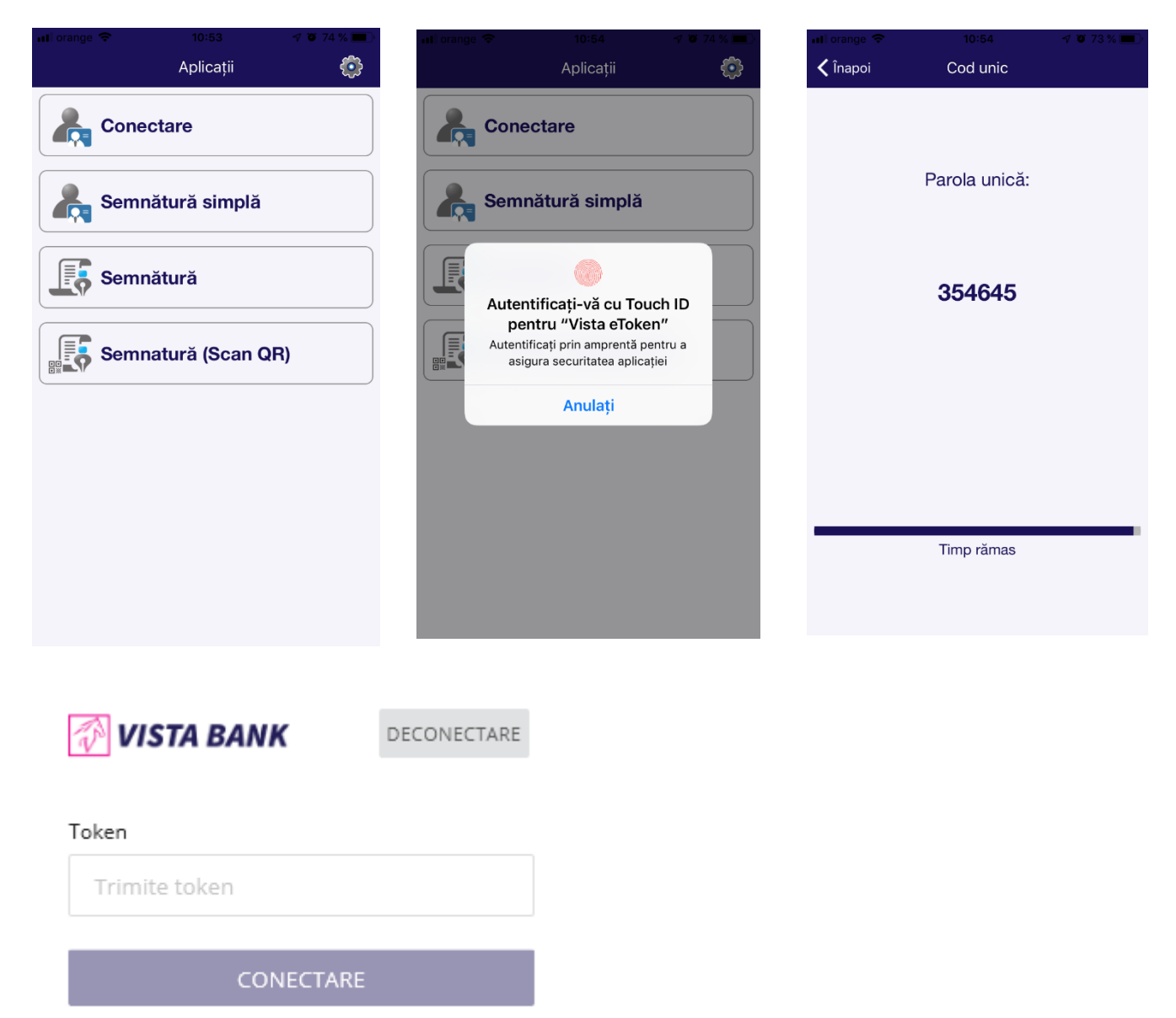

• Nota: Codul unic Vista eToken are o valabilitate limitata in timp si nu poate fi refolosit. Dupa autentificare, in cazul in care nu ai avut activitate in cadrul aplicatiei timp de 5 minute, sesiunea va fi automat inchisa. Pentru a relua operatiunile este necesar sa te reconectezi.

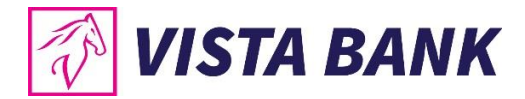

## 4. MODALITATI DE AUTORIZARE A OPERATIUNILOR PRIN VISTA ETOKEN

Pentru finalizarea oricarei operatiuni in aplicatia Vista Internet Banking este necesar sa autorizezi operatiunea prin generarea de coduri unice prin intermediul aplicatiei mobile **Vista eToken**.

Autorizarea poate fi realizata prin intermediul a 3 tipuri de Semnaturi, dupa caz. Acestea sunt descrise in continuare.

## 4.1. Autorizare plata prin Semnatura (Scan QR)

- 1. Click pe butonul Semnatura (Scan QR).
- 2. Scaneaza codul QR (cu telefonul mobil) din imaginea de pe eranul calculatorului.
- 3. Campurile **Cont beneficiar** si **Suma transferului** se autocompleteaza. Daca datele sunt corecte (coincid cu cifrele evidentiate in Vista Internet Banking), apasa pe butonul OK.
- 4. Aplicatia Vista eToken genereaza o semnatura (cod de 6 cifre) pe care trebuie sa o completezi in campul Introduceti semnatura generata de aplicatia mobila.
- 5. Apasa butonul Confirma.

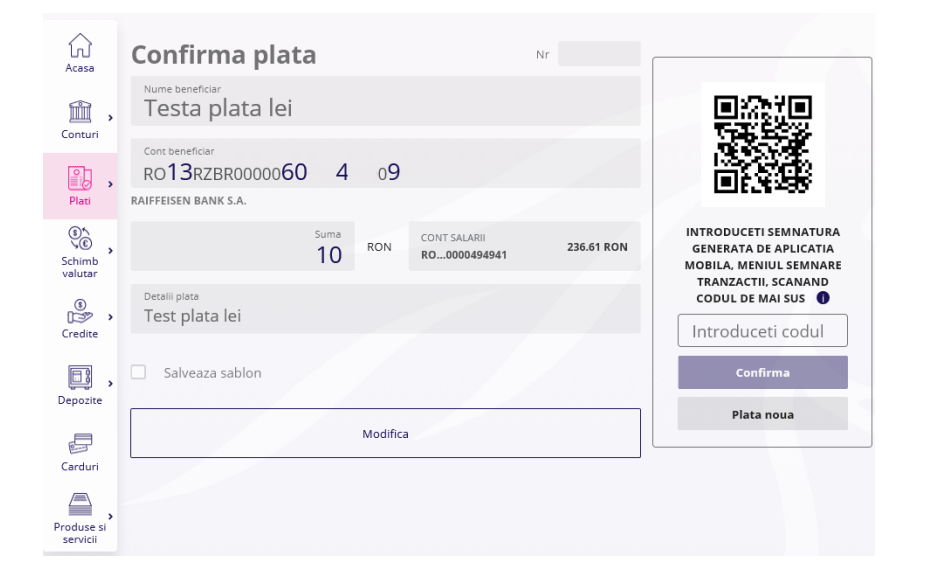

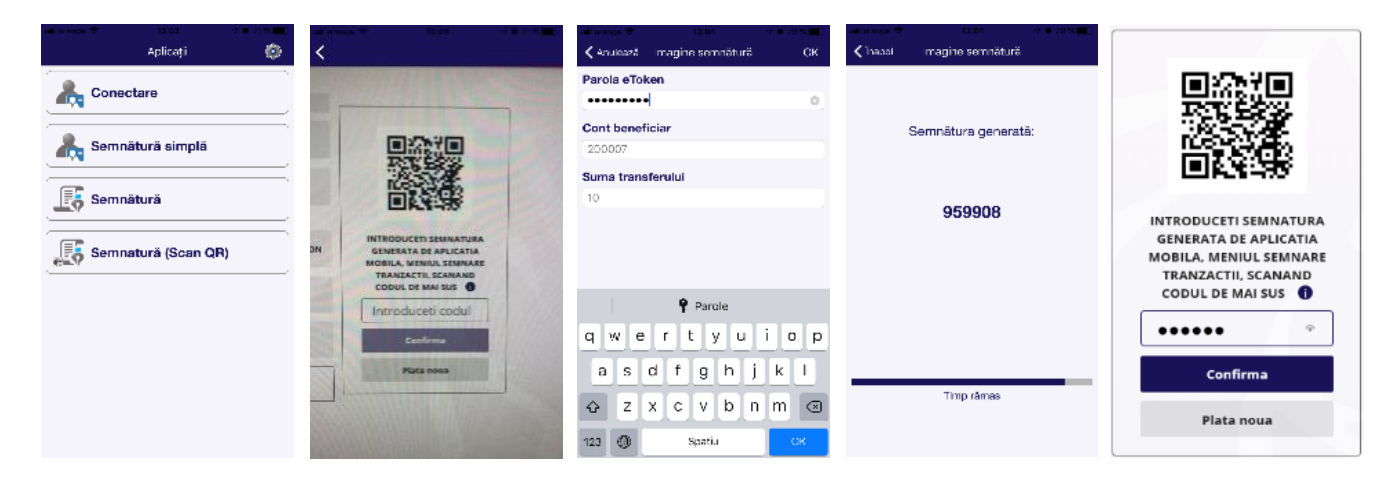

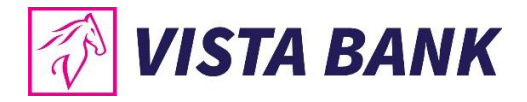

## 4.2. Autorizare plata prin Semnatura

- 1. Click pe butonul Semnatura.
- 2. Completeaza campurile **Cont beneficiar** si **Suma transferata** cu cifrele evidentiate in Vista Internet Banking. Apasa pe butonul OK.
- 3. Introdu Parola eToken sau utilizeaza datele biometrice.
- 4. Aplicatia Vista eToken genereaza o semnatura (cod de 6 cifre) pe care trebuie sa o completezi in campul **Introduceti semnatura generata de aplicatia mobila.**
- 5. Apasa butonul Confirma.

| 1 🖉               | ISTA BANK                                                   |                       |                         |                             |              | VISTA BANK 🔻                                            | P                           | <b>A</b> 2 |
|-------------------|-------------------------------------------------------------|-----------------------|-------------------------|-----------------------------|--------------|---------------------------------------------------------|-----------------------------|------------|
| Acasa             | Confirma plat                                               | ta                    |                         |                             | N*           |                                                         |                             | -          |
| Econari -         | Test plata                                                  |                       |                         |                             |              |                                                         |                             |            |
| Plat              | Core beneficier<br>ROZOEGNA101000<br>MARFIN BANK ROMANIA SA | 00000                 |                         |                             |              |                                                         |                             |            |
| Schimb<br>valutar |                                                             | <sup>sana</sup><br>10 | RON                     | 194N INI IAL<br>R.D., 00000 | 4,395.02 RON | INTRODUCETI SEMI<br>GENERATA DE APU<br>MOBILA. MENIUL S | NATURA<br>JICATIA<br>EMNARE |            |
| ®.,               | Decellipice<br>Test plata                                   |                       |                         |                             |              |                                                         | IS O                        |            |
| Deposite          | Salveaza sabion                                             | T                     | ume sabron<br>'est plat | ta                          |              | Confirma                                                | Addi                        |            |
| Į.                |                                                             |                       | Modifica                |                             |              | Plata noua                                              |                             |            |
| Condum            |                                                             |                       |                         |                             |              |                                                         |                             |            |

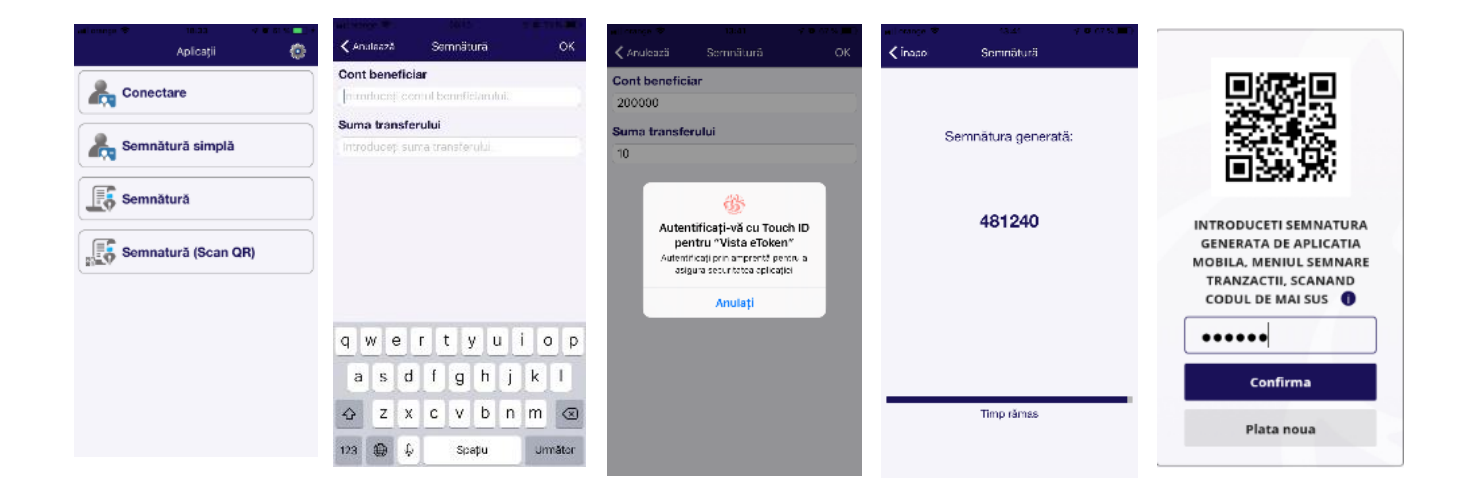

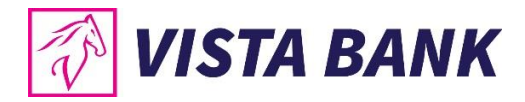

## 4.3. Autorizare plata prin Semnatura simpla

- 1. Click pe butonul Semnatura simpla.
- 2. Introdu Parola eToken sau utilizeaza datele biometrice.
- 3. Aplicatia Vista eToken genereaza o semnatura unica (cod unic) pe care trebuie sa o completezi in campul Introduceti codul generat de eToken.
- 4. Apasa butonul **Confirma**.

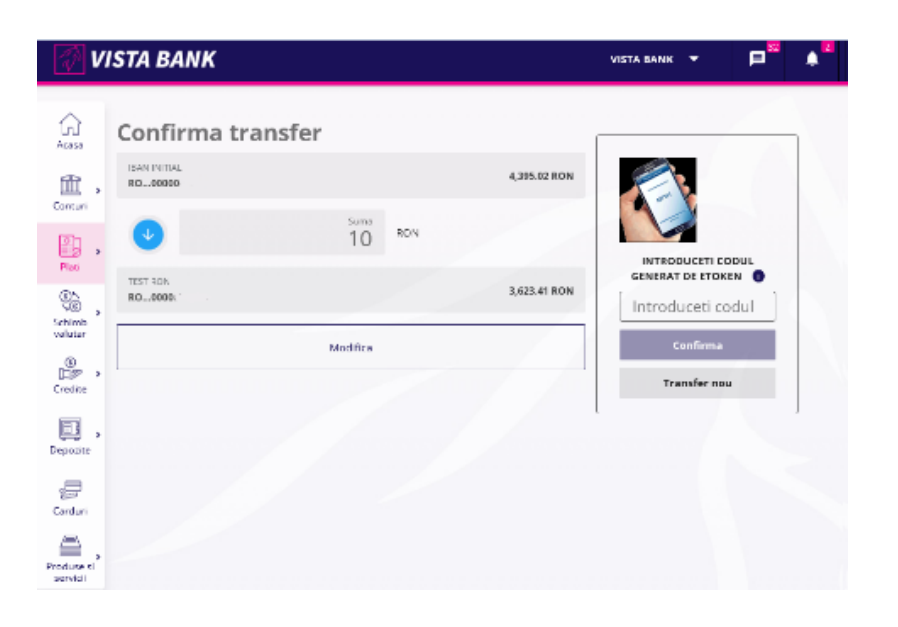

| unt orange ♥ 18:33 <f %="" +<br="" 61="" ¥="" ■="">Aplicații 💮</f> | atlanege Ə 11 or - 19 eksis 📰<br>Kənu eszä Semnäturä simplä CK | ut aranga ♥ 18:33 - 4 ¥ 51 % ■ 1 + |                   |
|--------------------------------------------------------------------|----------------------------------------------------------------|------------------------------------|-------------------|
| Conectare                                                          | Parola eToken<br>Introduceti parola eToken.                    |                                    |                   |
| Semnătură simplă                                                   |                                                                | Parola unică:                      |                   |
| Semnätură                                                          |                                                                | 649248                             | INTRODUCETI CODUL |
| Semnatură (Scan QR)                                                |                                                                |                                    | GENERAT DE ETOKEN |
|                                                                    | 🕈 Parole                                                       |                                    | •••••             |
|                                                                    | qwertyuiop<br>asdfghjkl                                        |                                    | Confirma          |
|                                                                    |                                                                | Timp rāmas                         | Transfer nou      |
|                                                                    | 123 🔘 Spațiu OK                                                |                                    |                   |

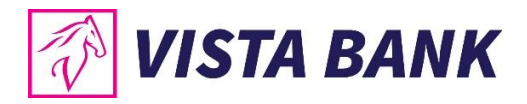

## 5. NAVIGAREA IN APLICATIA VISTA INTERNET BANKING

| 🖓 VI                   | ISTA BANK                              |                        |                          | VISTA BANK 🔻                                     | <b>⊨</b> <sup>33</sup> | <b>1</b> | utilizator |  |
|------------------------|----------------------------------------|------------------------|--------------------------|--------------------------------------------------|------------------------|----------|------------|--|
| ŵ                      | Alimenteaza card credit                | Plata noua             | Sabloane                 |                                                  |                        |          |            |  |
| Acasa ,                | SOLD DISPONIBIL<br>17,618.63 RON       | CREDITE 249,790.85 RON | DEPOZITE<br>6,634.79 RON | Total<br>17,619<br>RON                           |                        |          |            |  |
|                        | ↑ 27 FEB 2019<br>RO46:4908 New Deposit |                        | -401.10 RON              |                                                  |                        |          |            |  |
| <u>■i</u> ⊘ →<br>Plati | 1 27 FEB 2019<br>RO46:4908 New Deposit |                        | -100.00 RON              | <ul> <li>8,018 ROM</li> <li>1,070 EUR</li> </ul> | 4                      |          |            |  |
| Schimb                 | ↑ 27 FEB 2019<br>RO46:4908 New Deposit |                        | -500.00 RON              | 823 GBP                                          |                        |          |            |  |
| valutar                | 27 FEB 2019<br>RO33:6592 New Deposit   |                        | -2.00 RON                | ECONOMISIRI LUNA CI                              | URENTA                 |          |            |  |
| Credite                | 27 FEB 2019<br>RO33:6592 New Deposit   |                        | -1.00 RON                | 0.00 RDN DIN 0.0                                 | IO RON                 |          |            |  |
| Depozite               |                                        | Vezi toate             |                          |                                                  |                        |          |            |  |
| Carduri                |                                        |                        |                          |                                                  |                        |          |            |  |
| Produse si<br>servicii |                                        |                        |                          |                                                  |                        |          |            |  |

Prima pagina este formata din 4 sectiuni:

### 5.1. Bara superioara

| 🕢 VISTA BANK | VISTA BANK 🔻 | ,∎ <sup>32</sup> , | utilizator | • |
|--------------|--------------|--------------------|------------|---|
|--------------|--------------|--------------------|------------|---|

In acesta sectiune regasiti informatii cu privire la:

NUME

Nume si Prenume client persoana fizica sau Denumire client pesoana juridica.

**Nota:** In cazul in care utilizatorul conectat este utilizator pentru **mai multi clienti**, acesta poate schimba clientul pentru care doreste sa utilizeze serviciul Vista Internet Banking folosind sageata din dreptul denumirii clientului.

Numele utilizatorului (username) – Sageata din dreptul numelui utilizatorului deschide un meniu din care iti poti modifica datele personale si parola de acces in aplicatia Vista Internet Banking, poti vizualiza lista celor mai recente conexiuni si te poti deconecta din aplicatie.

| utilizator        | Ŧ |
|-------------------|---|
| Date personale    |   |
| Modificare parola |   |
| Lista conexiuni   |   |
| Deconectare       |   |

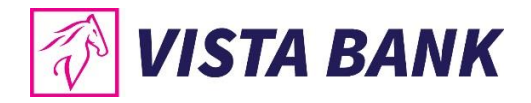

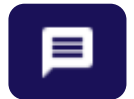

Mesaje – sectiunea de corespondenta dintre tine si banca.

**2** 

**Notificari** – sectiunea in care vei primi diverse notificari legate de serviciul Vista Internet Banking sau alte produse bancare.

## 5.2. Sectiunea centrala a paginii

In sectiunea centrala a paginii se gasesc:

• butoane de access direct catre cele mai frecvente operatiuni:

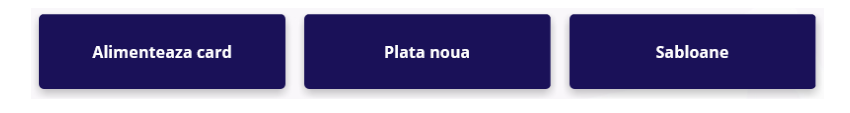

- Alimenteaza card → apasand acest buton ai acces la ecranul de rambursare suma minima/ alimentare a unui card de credit
- Plata noua  $\rightarrow$  apasand acest buton poti efectua o plata
- Sabloane  $\rightarrow$  apasand acest buton poti accesa lista de sabloane salvate
- butoane cu informatii despre soldul principalelor produse contractate la Vista Bank (disponibilul din conturile curente, soldul creditelor si valoarea depozitelor). Soldul este prezentat in echivalent LEI la cursul BNR din data curenta, minus sume blocate ca urmare a platilor efectuate cu cardul de debit atasat contului curent.

| SOLD DISPONIBIL | CREDITE        | DEPOZITE     |
|-----------------|----------------|--------------|
| 17,618.63 RON   | 249,790.85 RON | 6,634.79 RON |

Dand click pe unul dintre cele 3 butoane de informatii, se afiseaza toate conturile curente, creditele, respectiv depozitele pe care le detii si soldul pentru fiecare produs.

istoricul ultimelor tranzactii:

| 1 27 FEB 2019<br>RO46:4908 | New Deposit | -401.10 | RON |  |
|----------------------------|-------------|---------|-----|--|
| ↑ 27 FEB 2019<br>RO46:4908 | New Deposit | -100.00 | RON |  |
| ↑ 27 FEB 2019<br>RO46:4908 | New Deposit | -500.00 | RON |  |
| ↑ 27 FEB 2019<br>RO33:6592 | New Deposit | -2.00   | RON |  |
| ↑ 27 FEB 2019<br>RO33:6592 | New Deposit | -1.00   | RON |  |
| Vezi toate                 |             |         |     |  |

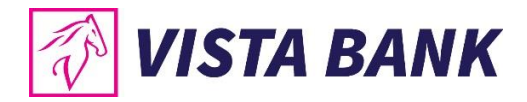

## 5.3. Sectiunea dreapta a paginii

In sectiunea dreapta este afisat disponibilul total in echivalent lei, respectiv pe valute si suma economisita in luna curenta (pentru **persoane fizice**), precum si ultimele tranzactii efectuate in ultimele 7 zile, 2 saptamani, ultima luna sau ultimul an (pentru **persoane juridice**).

## Persoane fizice

| Alimenteaza ca            | ard credit  | Plata noua             | Sabloane                            |     |
|---------------------------|-------------|------------------------|-------------------------------------|-----|
| sold disponibil 17,618.63 | RON         | CREDITE 249,790.85 RON | depozite<br>6,634.79 <sup>RON</sup> |     |
| 27 FEB 2019<br>RO46:4908  | New Deposit |                        | -401.10                             | RON |
| 27 FEB 2019<br>RO46:4908  | New Deposit |                        | -100.00                             | RON |
| 27 FEB 2019<br>RO46:4908  | New Deposit |                        | -500.00                             | RON |
| 27 FEB 2019<br>RO33:6592  | New Deposit |                        | -2.00                               | RON |
| 27 FEB 2019<br>RO33:6592  | New Deposit |                        | -1.00                               | RON |
|                           |             | Vezi toate             |                                     |     |

### **Persoane juridice**

| Alimenteaza card cree                      | dit Plata noua              | Sabloane                          | ultimele 7 zile |
|--------------------------------------------|-----------------------------|-----------------------------------|-----------------|
| sold disponibil<br>7,311.08 <sup>RON</sup> | CREDITE<br>1,614,076.43 RON | depozite<br>100.00 <sup>ron</sup> | Ultimele 7 zile |
| 27 FEB 2019<br>RO58:4822                   | Deposit                     | -100.00 RC                        | N Ultima luna   |
| ↓ 27 FEB 2019<br>RO58:4822 Repay           | yment of Principal          | 101.00 RC                         | Ultimul an      |
| 27 FEB 2019<br>RO58:4822                   | O DASC                      | -480.00 <sup>RC</sup>             | N               |
| 4 27 FEB 2019<br>RO14:4838 DASC            | O DASC                      | 100.00 <sup>EI</sup>              | JR              |
| 1 27 FEB 2019<br>R058:4822 SAL D           | INCA MARIUS                 | -10.00 RC                         | DN              |
|                                            |                             |                                   |                 |
|                                            |                             |                                   |                 |

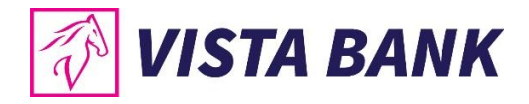

## 5.4. Sectiunea stanga a paginii

In partea stanga a paginii se afla meniul cu operatiunile disponibile in aplicatie.

In functie de tipul clientului, persoana fizica sau juridica, Meniul de operatiuni este format din 8, respectiv 10 module, dupa cum este evidentiat in imaginile de mai jos:

### Meniu – Client persoana fizica

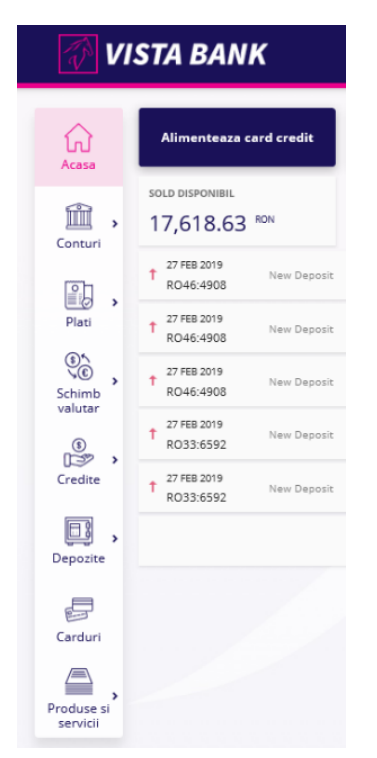

### Meniu – Client persoana juridica

| 🐼 VISTA BANK            |                                            |  |  |  |  |
|-------------------------|--------------------------------------------|--|--|--|--|
| Acasa                   | Alimenteaza card credit                    |  |  |  |  |
| Â,                      | SOLD DISPONIBIL<br>63,782.05 RON           |  |  |  |  |
|                         | 25 FEB 2019<br>R024:4007 CV FACT D005      |  |  |  |  |
| Plati                   | 1 25 FEB 2019<br>R024:4007 CV FACT 0005    |  |  |  |  |
| Schimb                  | 25 FEB 2019<br>R024:4007 BUGETUL DE :      |  |  |  |  |
| (Serial                 | 25 FEB 2019<br>R024:4007 BUGETUL DE S      |  |  |  |  |
| Instrumente<br>de debit | 25 FEB 2019     R024:4007     POPRIRE DS 1 |  |  |  |  |
| Streeditive             |                                            |  |  |  |  |
| ®<br>⊡≫ →<br>Credite    |                                            |  |  |  |  |
| Depozite                |                                            |  |  |  |  |
| Carduri                 |                                            |  |  |  |  |
| Produse si<br>servicii  |                                            |  |  |  |  |

## 6. CONTURI

Modulul **Conturi** contine informatii cu privire la toate conturile tale deschise la Vista Bank:

| لي<br>Acasa            | Alimenteaza card credit              | Plata noua Sabioane    |                                                |                                         |
|------------------------|--------------------------------------|------------------------|------------------------------------------------|-----------------------------------------|
| Conturi                | Conturi<br>Extrase                   | credite 249,790.85 RON | depozite<br>6,634.79 <sup>RDN</sup>            | Total<br>17,619<br>RON                  |
| Plati >                | Tranzactii<br>Erori<br>Cont nou      |                        | -401.10 RO                                     |                                         |
| s · · · ·              | 27 FEB 2019<br>New Deposit           |                        | -100.00 <sup>RO</sup><br>-500.00 <sup>RO</sup> | N 0.070 EUR<br>0 1,070 EUR<br>0 823 GBP |
| Schimb<br>valutar      | 27 FEB 2019<br>RO33:6592 New Deposit |                        | -2.00 <sup>RO</sup>                            | N ECONOMISIRI LUNA CURENTA              |
| Credite                | 27 FEB 2019<br>RO33:6592 New Deposit |                        | -1.00 <sup>RO</sup>                            | 0.00 RON DIN 0.00 RON                   |
| Depozite               |                                      | Vezi toate             |                                                |                                         |
| Carduri                |                                      |                        |                                                |                                         |
| Produse si<br>servicii |                                      |                        |                                                |                                         |

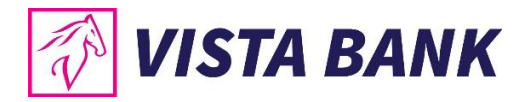

## 6.1. Conturi

Submeniul **Conturi** afiseaza conturile deschise la Vista Bank grupate pe categorii, cu posibilitatea de a fi selectate doar conturile cu sold nenul. Prin butonul din dreptul fiecarui cont ai acces direct catre operatiunile principale, in functie de tipul contului.

**Exemplu**: Pentru a vizualiza tranzactiile efectuate pe un anumit cont acceseaza functia **Istoric Tranzactii**.

| Ø V         | ISTA BANK                          |                    |       |
|-------------|------------------------------------|--------------------|-------|
| لک<br>Acasa | Lista conturi Extrase              | Cu sold nenul 🌒    | Toate |
|             | CONTURI CURENTE                    | _                  |       |
| Conturi     | IBAN INITIAL<br>RO46EGNA1010000000 | Schimba alias      | :     |
|             | TEST RON                           | Plata noua         |       |
| Plati       | CO33EGNA101000000                  | Istoric tranzactii | :     |
| Schimb      | RO67EGNA1010000000                 | 507.00 EUR         | :     |
| valutar     | TEST EURO<br>ROSSEGNA1010000000    | 563.87 EUR         | :     |
| Credite     | RO60EGNA1010000000                 | 800.01 GBP         | :     |
| Depozite    | TEST GBP<br>R096EGNA1010000000     | 23.52 GBP          | :     |
| F           | VEZI MAI PUTINE                    |                    |       |

## 6.2. Extrase

Prin submeniul **Extrase** poti genera extrase pentru conturile curente deschise la Vista Bank. Functia ofera posibilitatea de a descarca extrasele de cont in format PDF pentru luna selectata (luna inchisa). Extrasul de cont se genereaza in mod automat pentru fiecare cont, pe luna precedenta. In partea dreapta a butonului **Descarca PDF** gasesti optiunea de a trimite extrasul direct pe o adresa de email.

| T V         | ISTA BANK             |                         | VISTA BANK 👻 🗐    |
|-------------|-----------------------|-------------------------|-------------------|
| لي<br>Acasa | Lista conturi Extrase |                         | Septembrie 2018 👻 |
| Conturi     | R029EGNA1010000000    | 0.00                    | Descarca PDF 🕅 🚦  |
| Plati >     | R096EGNA1010000000    | 582.69 RON              | Email PDF         |
| Schimb      | RO95EGNA1010000000    | 317.38 RON              | Descarca PDF 📠 🚦  |
| (i)         | RO89EGNA1010000000    | 1,008.44 <sup>EUR</sup> | Descarca PDF 📠 🚦  |
| Credite     | RO67EGNA1010000000    | 5.01 <sup>USD</sup>     | Descarca PDF 📠 🚦  |
| Depozite >  | RO10EGNA1010000000    | 0.00 <sup>CHF</sup>     | Descarca PDF 📾 🚦  |
| Carduri     | RO32EGNA1010000000    | 0.00 <sup>CHF</sup>     | Descarca PDF 🕅 🚦  |
| Produse si  | ROS1EGNA101000000C    | 0.00 <sup>CHF</sup>     | Descarca PDF 💼 🚦  |
| servicii    | RO88EGNA1010000000    | 0.00 GBP                | Descarca PDF 📠 🚦  |

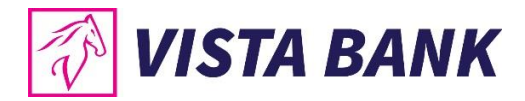

**Nota:** Te rugam sa verifici cu atentie adresa de email destinatie scrisa in acel camp, pentru a nu trimite Extrasul de cont catre o adresa de email gresita. Vista Bank Romania nu isi asuma raspunderea pentru erori de scriere a unei adrese de email destinatie de catre un client autentificat la Vista Internet Banking ce foloseste acest canal de comunicatie pentru trimiterea propriilor extrase de cont.

## 6.3. Tranzactii

Acest submeniu deschide o fereastra in care vor fi afisate tranzactiile efectuate pe toate conturile in ordinea inversa a efectuarii acestora. In partea din dreapta sus (**Toate conturile**), ai posibilitatea sa selectezi conturile pentru care doresti sa se afiseze tranzactiile.

| 📝 VIS                                                                           | TA BANK                                                                                                    |            | VISTA BANK                | · 🕫                      |   |
|---------------------------------------------------------------------------------|----------------------------------------------------------------------------------------------------|------------|---------------------------|--------------------------|---|
| Acese                                                                           | Tranzactii     Autorizare     Erori     In curs de procesare     Plati recurente       Tip document     *     Image: dd.mm.yyyy     -     dd.mm.yyyy | Plati in s | /litor<br>Toate conturile | 4                        | - |
| Conturi                                                                         | Q Cautare                                                                                                    |            | c                         | auta                     |   |
| Schimb                                                                          | 27 FEB 2019 FT19058229978 - PLATA INTRABANCARA                                                                                                    | ÷          | RO96EGNA                  | -22.00 RON<br>Deschide   | 1 |
| ()<br>()<br>()<br>()<br>()<br>()<br>()<br>()<br>()<br>()<br>()<br>()<br>()<br>( | 27 FEB 2019 MM1830660123;24 - Payment of Interest<br>27 FEB 2019 MM1830660123;21 - Repayment of Principal                                            | -<br>-     | R096EGNA<br>5             | Duplicare<br>Descarca OP | 1 |
| <b>.</b> ,                                                                      | 27 FEB 2019 MM1905800004 - New Deposit                                                                                                    | ÷          | R096EGNA                  | -809.00 RON<br>010000000 | 1 |
| Depozite                                                                        | 27 FEB 2019 FT1905803310 - PLATA INTRABANCARA                                                                                                    | ÷          | R096EGNA1                 | -100.00 RON              | : |
| Carduri                                                                         | 27 FEB 2019 FX1905845893 - VISTA BANK                                                                                                    | -          | R089EGNA1                 | 21.43 EUR                | 1 |
| Produse si                                                                      | 27 FEB 2019 MG1314900020.1 - Principal Redemption                                                                                                    | +          | R089EGNA1                 | -300.00 EUR<br>010000000 | : |
| servicii                                                                        | 27 FEB 2019 FX1905845895 - VISTA BANK                                                                                                    | +          |                           | -100.00 RON              | ( |

Cautarea unei anumite operatiuni se poate efectua prin introducerea elementului de cautare in campul special creat sau prin selectarea tipului de document si apasand butonul **Cauta**.

Prin accesarea butonului din dreapta tranzactiei selectate poti:

- Deschide si descarca ordinul de plata in format PDF;
- Duplica operatiunea;
- Trimite prin e-mail confirmarea platii (ordin de plata PDF).

Atentie! Butonul este activ doar pentru platile efectuate prin platforma Vista Internet Banking.

De asemenea, poti exporta si salva un raport cu tranzactii (extras de cont) dupa cum urmeaza:

- selecteaza perioada pentru care doresti afisarea tranzactiilor;
- selecteaza contul sursa;
- apasa pe butonul CAUTA.

Vor fi afisate tranzactiile de pe contul ales, din perioada selectata.

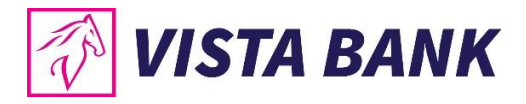

Apasand pe butonul **Export** se deschide un meniu din care poti selecta formatul de raport (PDF, CSV, XML, TXT). Dupa ce ai selectat formatul, apasa pe butonul **Descarca** pentru a salva fisierul.

| <i>i</i> 1             | ISTA BANK                                                                                                    | VISTA BANK                                                  | - P            |
|------------------------|----------------------------------------------------------------------------------------------------|-------------------------------------------------------------|----------------|
| Acasa                  | Tranzactii Autorizare Erori In curs de proce<br>Tip document - 100000000000000000000000000000000000                         | sare Plati recurente Plati in viltor<br>1018 - 03.12.2018 x | 1,751.37 RON 👻 |
| Conturi                | Q. Cautare                                                                                                    | Exporta fisier 🗙                                            |                |
| Schimb<br>valutar      | 03 DEC 2016 FT1833706515 - CARREFOUR ROMANIA SA - 2018-<br>11 29<br>09 DEC 2018 FT1833752360 - VDF BUC MEGA MALL C3 - 2018- | (3 tranzactil)                                              | 17.53 RON      |
| ()<br>Credite          | 11-28<br>08 DBC 2018: FT1855759840 - PayUAswify et a - 2018-11-27                                                           | C C XML                                                     | -7.80 RON      |
| Depozite               |                                                                                                    | Descarca inapoi                                             |                |
| Produse si<br>servicii |                                                                                                    |                                                             |                |

Tot din submeniul **Tranzactii** poti vizualiza tranzactiile in curs de procesare, cele in curs de autorizare, precum si cele procesate cu eroare. Din tab-urile **Plati recurente** si **Plati in viitor** ai acces direct catre ecranul de introducere a unei plati noi.

# Tranzactii Autorizare Erori In curs de procesare (1) Plati recurente Plati in viitor

## 6.4. Autorizare

Aceasta sectiune va deschide o fereastra in care vor fi afisate tranzactiile ce trebuie Autorizate.

Autorizarea tranzactiilor se poate face individual, prin click pe butonul **Autorizeaza individual**, sau prin autorizare bulk a platilor - **Autorizeaza bulk**.

| Tranzactii A         | utoriz      |                                | In curs de procesare | Plati recurente | Plati in viitor |             |                     |         |
|----------------------|-------------|--------------------------------|----------------------|-----------------|-----------------|-------------|---------------------|---------|
|                      |             |                                |                      |                 |                 | Selectie    |                     | Foldere |
| SELECTEAZA           | ТОТ         |                                |                      |                 | 0 PI            | ATI AI      | utorizeaza          | a bulk  |
| D PLATA<br>DOMESTICA | 14 FEB 2020 | VISTA BANK 2<br>RO37BRDE445SV3 | 3290 Vi              | ista Bank 2     | ŀ               | Autorizeaza | 11.00<br>individual | ) RON   |
| DOMESTICA            | 14 FEB 2020 | VISTA BANK 1<br>RO29BRDE300SV1 | 14 Vi                | ista Bank 1     | F               | Rejecteaza  |                     | ON      |

Nota: Pentru autorizarea bulk prin Vista eToken se utilizeaza optiunea Semnatura simpla.

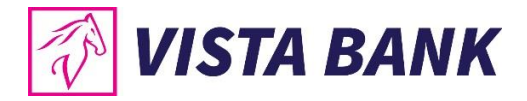

## 6.5. Erori

Acesta sectiune va deschide o fereastra in care vor fi afisate tranzactiile **Procesate cu eroare/ Respinse/ Anulate**, pentru toate conturile.

| 📝 VI                   | STA BANK                              | V                                                              | ISTA BANK 🔻 🗖 🇯        |
|------------------------|---------------------------------------|----------------------------------------------------------------|------------------------|
| Acasa                  | Tranzactii Autorizare (12)            | Ori in curs de procesare (3) Plati recurente (6) Plati in vilt | tor                    |
| <b></b> <u></u> ,      | Q Cauta                               |                                                                |                        |
| Conturi                | Oricare status                        | ∽ dd.mm.yyyy - dd.mm.yyyy                                      | Afiseaza               |
| Plati                  | Oricare status<br>Procesate cu eroare | MANIA<br>D999902056577 TRANSFER                                | 100.00 RON<br>TEST RON |
| Schimb<br>valutar      | Respinse                              |                                                                |                        |
| ()<br>Credite          |                                       |                                                                |                        |
| Depozite •             |                                       |                                                                |                        |
| Carduri                |                                       |                                                                |                        |
| Produse si<br>servicii |                                       |                                                                |                        |

## 6.6. Cont nou

In cazul utilizatorilor persoane fizice, se pot deschide maximum 5 conturi curente: in RON, EUR, USD, GBP si CHF. Persoanele juridice nu pot deschide conturi curente prin aplicatia Internet Banking.

Pentru activarea butonului **Continua** si finalizarea deschiderii de cont trebuie sa bifezi casuta **Sunt de acord cu Termenii si conditiile**.

| T V                    | ISTA BANK                      | VISTA BANK                 | • | <b>■</b> <sup>32</sup> | ¢ 2 |  |
|------------------------|--------------------------------|----------------------------|---|------------------------|-----|--|
| Acasa                  | Deschide cont nou Lista deschi | C Resetare campuri<br>deri |   |                        |     |  |
| Conturi                | Tip cont<br>Cont curent        | Valuta A                   |   |                        |     |  |
| Plati                  | Continua                       | EUR GBP                    |   |                        |     |  |
| Schimb                 |                                | RON<br>USD                 |   |                        |     |  |
| €<br>Credite           |                                |                            |   |                        |     |  |
| Depozite ,             |                                |                            |   |                        |     |  |
| Carduri                |                                |                            |   |                        |     |  |
| Produse si<br>servicii |                                |                            |   |                        |     |  |

Nota: Pentru autorizarea deschiderii de cont prin Vista eToken se utilizeaza optiunea Semnatura simpla.

19/38

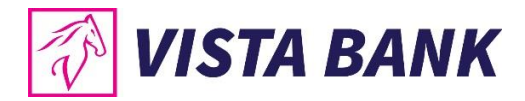

## 7. PLATI

Cu ajutorul meniului **Plati** poti efectua transferuri intre conturile proprii si plati in lei sau valuta catre benficiari cu conturi deschise la Vista Bank sau la alte banci, plati prin incarcarea unor fisiere (pentru clientii persoane juridice) si sa gestionezi lista beneficiarilor salvati in **Sabloane**.

| T V                    | ISTA BANK                                |                                      |                                     | VISTA BANK 🔻 🗐 📴                  |
|------------------------|------------------------------------------|--------------------------------------|-------------------------------------|-----------------------------------|
| Arasa                  | Alimenteaza card credit                  | Plata noua                           | Sabloane                            |                                   |
| Conturi                | SOLD DISPONIBIL<br>17,618.63 RDN         | credite<br>249,790.85 <sup>ron</sup> | depozite<br>6,634.79 <sup>ron</sup> | <sup>Тотаl</sup><br>17,619<br>ком |
| [I]]                   | Plata in LEI                             |                                      | -401.10 RC                          | N                                 |
| Plati                  | Plata valutara<br>Transfer intre conturi |                                      | -100.00 RG                          | 0N 8,018 RON<br>1,070 EUR         |
| Schimb                 | Lista beneficiari<br>Plati programate    |                                      | -500.00 RC                          | 823 GBP<br>DN                     |
| valutar                | Sabloane<br>In curs de procesare         |                                      | -2.00 RC                            |                                   |
| Credite                | 1 27 FEB 2019<br>RO33:6592 New Deposit   |                                      | -1.00 RC                            | 0.00 0.00                         |
| Depozite               |                                          | Vezi toate                           |                                     |                                   |
| Carduri                |                                          |                                      |                                     |                                   |
| Produse si<br>servicii |                                          |                                      |                                     |                                   |

### 7.1. Plati in Lei

Acest submeniu permite efectuarea de plati catre beneficiari cu conturi deschise in lei la Vista Bank si la alte banci din Romania. Pentru a efectua o plata in lei, este necesar sa parcurgi pasii de mai jos.

- A. Alegi tipul platii:
- **Standard** sau **Urgent** (procesarea acestor plati se face conform Programului de acceptare si termenelor de executare din Conditiile Generale de Afaceri);

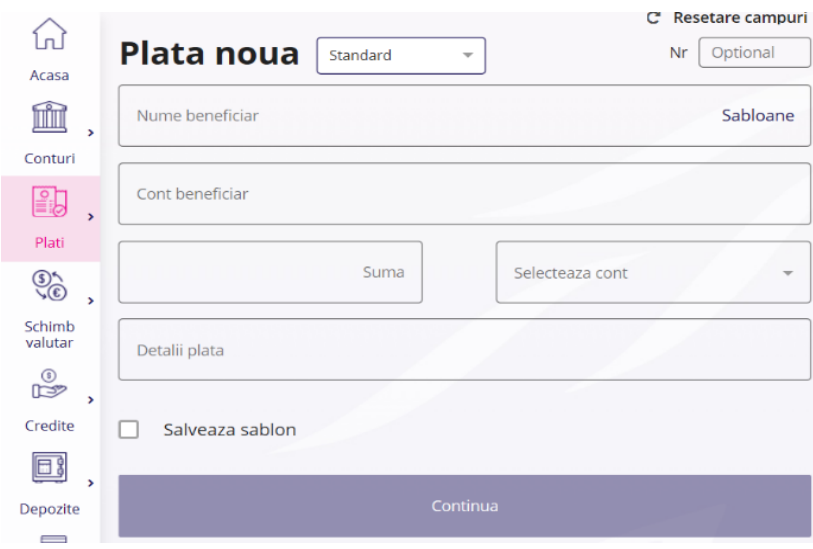

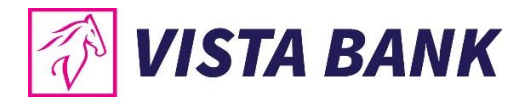

• Plata in viitor – plata pentru care, in partea dreapta a ecranului se poate seta o data de procesare din viitor;

| $\triangle$       |                            | C Resetare campuri |                   |
|-------------------|----------------------------|--------------------|-------------------|
| Lr.J<br>Acasa     | Plata noua Plata in viitor | Nr Optional        | Plata in viitor   |
| Â,                | Nume beneficiar            | Sabloane           | Se va executa la: |
| D,                | Cont beneficiar            |                    | Continua          |
| Plati             | Suma                       | Selecteaza cont 🔹  |                   |
| Schimb<br>valutar | Detalii plata              |                    |                   |
| Credite           | Salveaza sablon            |                    |                   |

• Plata recurenta - plata pentru care se poate seta o periodicitate cu care sa se repete, fara a mai fi necesara reintroducerea datelor.

| $\sim$            | C Resetare campuri         |                   |                         |  |  |
|-------------------|----------------------------|-------------------|-------------------------|--|--|
| Ln.J<br>Acasa     | Plata noua Plata recurenta | - Nr Optional     | Repeta                  |  |  |
| Â,                | Nume beneficiar            | Sabloane          | 1 Lunar -               |  |  |
| Conturi           | Cont beneficiar            |                   | 29.05.2019              |  |  |
| Plati             |                            |                   | Se încheie<br>Niciodată |  |  |
| \$*<br>`*©`,      | Suma                       | Selecteaza cont 👻 | O După N Plati          |  |  |
| Schimb<br>valutar | Detalii plata              |                   |                         |  |  |
| ₿,                |                            |                   | Continua                |  |  |
| Credite           | Salveaza sablon            |                   |                         |  |  |

• Loturi - sunt grupuri de operatiuni pe care le poti crea pentru a usura gestionarea autorizarilor (pentru clientii persoane juridice).

**De exemplu**: se poate crea un lot de plati pentru plata salariilor care ar trebui autorizat de o persoana de la Resurse Umane, sau un lot cu platile de materii prime care ar trebui autorizat de o persoana de la Achizitii.

| lata noua       | Loturi | C Resetare campur | Plati negrupat               | e 🔹               |
|-----------------|--------|-------------------|------------------------------|-------------------|
| Nume beneficiar |        | Sabloane          | Salveaza                     | in lot            |
|                 |        |                   | "Plati negrupate" conti      | ne <b>2 plati</b> |
| Cont beneficiar |        |                   | Vista Bank 2<br>RO2907634450 | 11.00 RON         |
|                 | Suma   | Selecteaza cont 👻 | Vista Bank 1<br>RO4621053000 | 10.00 ROM         |
| Detalii plata   |        |                   |                              |                   |

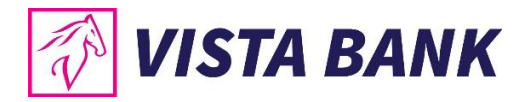

### B. Completezi urmatoarele campuri:

- numele beneficiarului sau alegi din lista sabloanelor un beneficiar deja salvat;
- codul IBAN al beneficiarului, format din 24 caractere;
- suma pe care doresti sa o transferi;
- contul din care doresti sa efectuezi plata;
- descrierea platii.

In cazul in care doresti salvarea beneficiarului pentru plati viitoare, bifeaza Salveaza sablon.

Dupa completarea datelor apasa pe butonul Continua.

Dupa verificarea datelor introduse si a celor afisate in aplicatia Vista eToken, este necesara autorizarea prin introducerea codului Vista eToken pentru confirmarea si trimiterea spre procesare a platii.

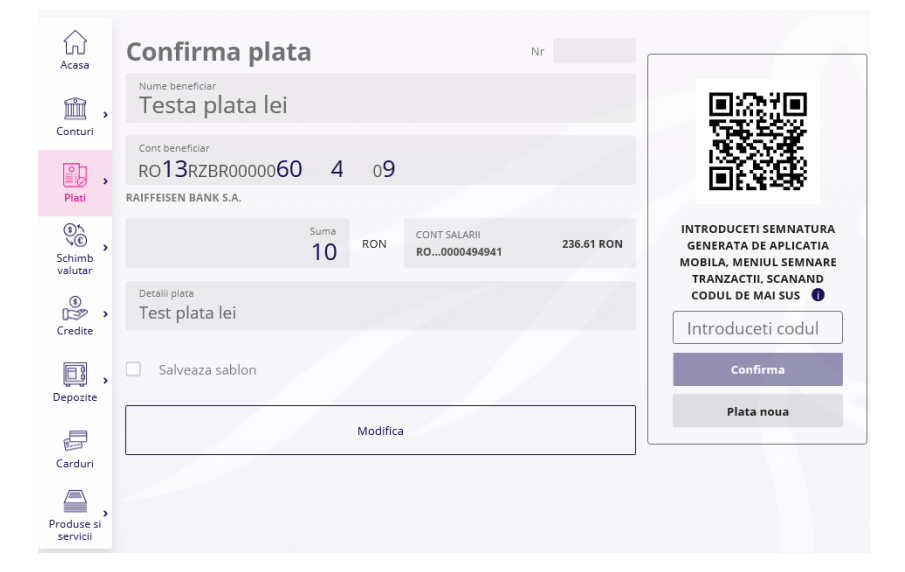

## C. Autorizezi plata

Dupa verificarea datelor operatiunii, pentru autorizarea platii trebuie sa accesezi Vista eToken si sa generezi codul unic prin meniul Semnatura (Scan QR).

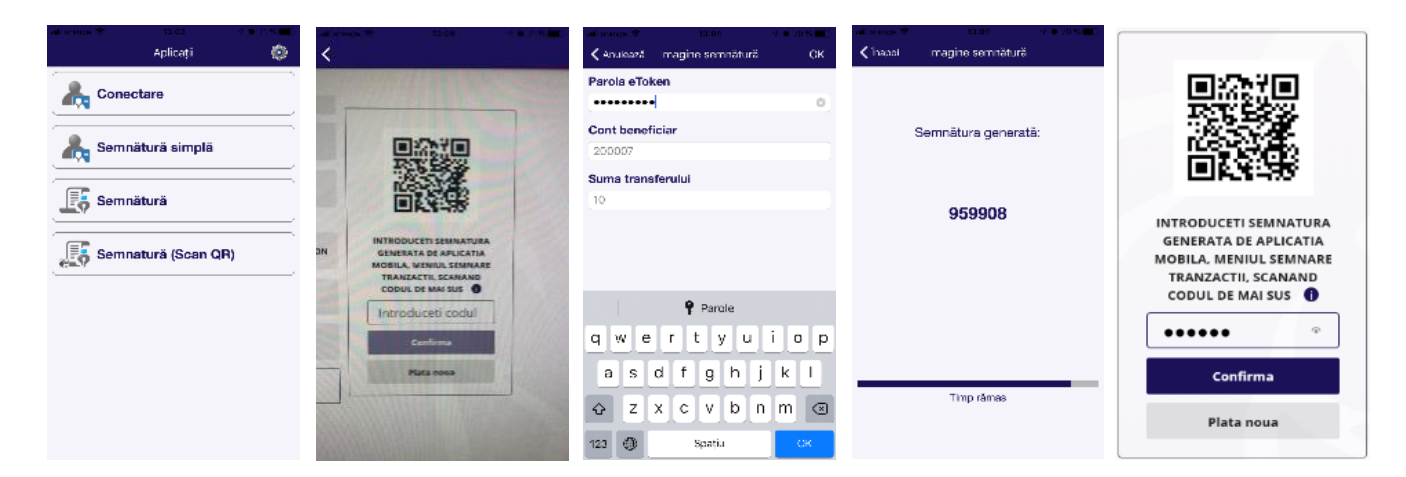

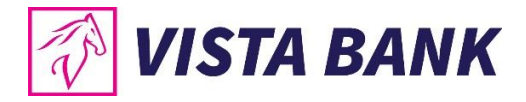

## Atentie!

In cazul platilor catre Trezoreria Statului, este necesar sa completezi campul CNP, Nr.OP si, daca este cazul, si numarul de evidenta a platii obtinut de la ANAF.

| T V                    | ISTA BANK                                                          | VISTA BANK | • |
|------------------------|--------------------------------------------------------------------|------------|---|
| ہے<br>Acasa            | Plata trezorerie Standard   C Resetare campuri  Nr Obligatoriu     |            |   |
| Conturi                | Nume beneficiar<br>ANAF<br>Sabioane                                |            |   |
| Plati >                | Cont beneficiar<br>RO86TREZ0465005XXX000170<br>TREZORERIA STATULUI |            |   |
| Schimb<br>valutar      | Suma Selecteaza cont 🔹                                             |            |   |
| €<br>Credite           | CNP sau CUI valid este obligatoriu pentru plati catre trezorerie   |            |   |
| Depozite               | Nr. de evidenta a platii de la ANAF                                |            |   |
| Carduri                | Salveaza sablon                                                    |            |   |
| Produse si<br>servicii | Continua                                                           |            |   |

In cazul in care nu ai obtinut numarul de evidenta a platii de la ANAF, nu trebuie sa dai click pe campul Nr. de evidenta a platii de la ANAF.

Nota: Pentru autorizarea operatiunii prin Vista eToken se utilizeaza optiunea Semnatura (Scan QR).

### Atentie!

**Pentru clientii persoane juridice:** in cazul in care, pentru a aviza o plata este necesara **semnatura multipla**, al 2-lea utilizator, care trebuie sa autorizeze plata, va gasi tranzactiile de autorizat in meniul **Conturi**  $\rightarrow$  submeniul **Tranzactii**  $\rightarrow$  butonul **Autorizare** sau in **Notificari** (in ecranul de pornire, partea de sus).

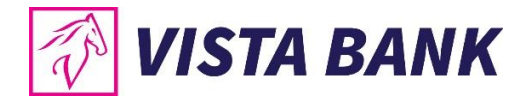

## 7.2. Plati in valuta

Submodulul "**Plata Valutara"** permite procesarea platilor in valuta catre orice tara din lume, precum si catre conturi valutare din Romania.

| $\land$           | C* Resetare campuri                   |
|-------------------|---------------------------------------|
| ហ                 | Plata valutara Standard - Nr Optional |
| Acasa             |                                       |
| Î,                | Nume beneficiar Sabloane              |
| Conturi           |                                       |
| ,                 | Cont beneficiar                       |
| Plati             |                                       |
| \$¢,              | Comisioane                            |
| Schimb<br>valutar | Suma Selecteaza cont 👻                |
| °,                |                                       |
| Credite           | Detalii plata                         |
| D;                |                                       |
| Depozite          | Salveaza sablon                       |
|                   |                                       |
| Carduri           | Continua                              |
|                   |                                       |

Pentru procesarea unei plati valutare, este necesar sa se completeze urmatoarele informatii:

- **Numele beneficiarului** sau in cazul in care aveti deja un sablon salvat, se poate alege beneficiarul din lista de sabloane pentru a se precompleta datele acestuia.
- IBAN-ul beneficiarului
- Codul SWIFT al bancii beneficiare
- Banca beneficiara se completeaza automat
- Se alege tipul comisionarii: SHA, OUR sau BEN
- Suma
- Descrierea platii

In cazul in care, doresti salvarea beneficiarului pentru plati viitoare, bifeaza Salveaza sablon.

Dupa completarea datelor apasa butonul Continua.

Dupa verificarea datelor introduse, introdu codul Vista eToken pentru autorizarea si trimiterea spre procesare a platii.

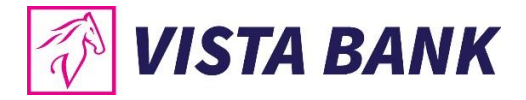

Nota: Pentru autorizarea operatiunii prin Vista eToken se utilizeaza Semnatura (Scan QR).

| 1<br>Acara                | Confirma plata                     |                                    | Nr        |                                                                   |
|---------------------------|------------------------------------|------------------------------------|-----------|-------------------------------------------------------------------|
| <u>,</u>                  | Nume beneficiar<br>BEAUTY          |                                    |           |                                                                   |
| Conturi                   | Const beneficiar<br>DE362. 0000627 |                                    |           |                                                                   |
| Platt<br>S.C.             | COMMERZBANK AG<br>COBADEFFXXX      |                                    |           | INTRODUCETI SEMNATURA                                             |
| Schimb<br>valutar         | Comisioane<br>SHA - platesc ambii  |                                    |           | MOBILA. MENIUL SEMNARE<br>TRANZACTII, SCANAND<br>CODUL DE MAI SUS |
| Instrumente<br>de debit   | 5uma<br>1                          | EUR R00000704838                   | 21.47 EUR | Introduceti codul                                                 |
| +<br>↓<br>©<br>Acreditive | Detaili plata<br>Test              |                                    |           | Plata nova                                                        |
| ®<br>⊡≌ →<br>Credite      | Salveaza sablon                    | lame sablon<br>Fest banca germania | L         |                                                                   |
| Depozite •                |                                    | Modifica                           |           |                                                                   |
| Garduri                   | L                                  |                                    |           |                                                                   |
| Produse si                |                                    |                                    |           |                                                                   |

| unt orange ♥ 18:33 ♥ @ 61% ■)+<br>Aplicații | Artoranço ♥ 18:56 × 0 36 x ∎ 1 | un orange ⊕ 18:56 v • 36:51≣ )<br>≮înapol Imagine semnătură |                                                                          |
|---------------------------------------------|--------------------------------|-------------------------------------------------------------|--------------------------------------------------------------------------|
|                                             | Parola eToken                  |                                                             |                                                                          |
| Semnătură simplă                            | Cont beneficiar 362027         | Semnătura generată:                                         |                                                                          |
| Semnătură                                   | Suma transferului              | 976451                                                      | ELEVERSA.                                                                |
| Semnatură (Scan QR)                         |                                |                                                             | INTRODUCETI SEMNATURA<br>GENERATA DE APLICATIA<br>MOBILA, MENIUL SEMNARE |
|                                             | Parole                         |                                                             | TRANZACTII, SCANAND<br>CODUL DE MAI SUS                                  |
|                                             | qwertyuiop<br>asdfghjkl        |                                                             | •••••• •                                                                 |
|                                             |                                | Timp rāmas                                                  | Confirma                                                                 |
|                                             | 123 🌐 Spațiu ОК                |                                                             | Plata noua                                                               |

### Atentie!

In cazul in care pentru a aviza o plata este necesara **semnatura multipla** al 2-lea utilizator, care trebuie sa autorizeze operatiunea, va gasi tranzactiile in modul **Conturi**  $\rightarrow$  submodul **Tranzactii**  $\rightarrow$  butonul **Autorizare** sau in **Notificari** (in ecranul de pornire, partea de sus).

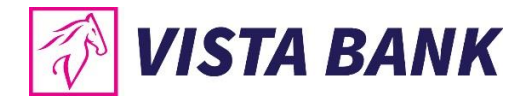

## 7.3. Transfer intre conturi

Meniul **Transfer intre conturi** permite realizarea de transferuri intre conturile proprii detinute la Vista Bank.

Pentru efectuarea unui transfer:

- Selecteaza contul sursa;
- Introdu suma pe care doresti sa o transferati;
- Selecteaza contul destinatie;
- Completeaza detaliile tranzactiei (optional).

Dupa completarea datelor, apasa pe butonul **Continua**.

Dupa verificarea datelor operatiunii, se introduce **codul Vista eToken** pentru **autorizarea si trimiterea spre procesare a platii**.

Nota: Pentru autorizarea transferului prin Vista eToken se utilizeaza Semnatura simpla.

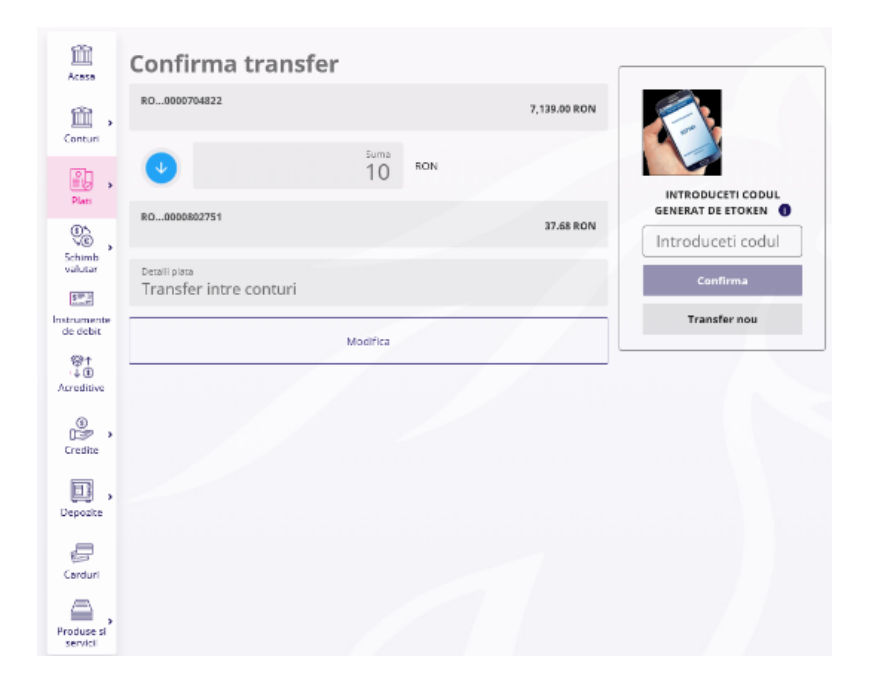

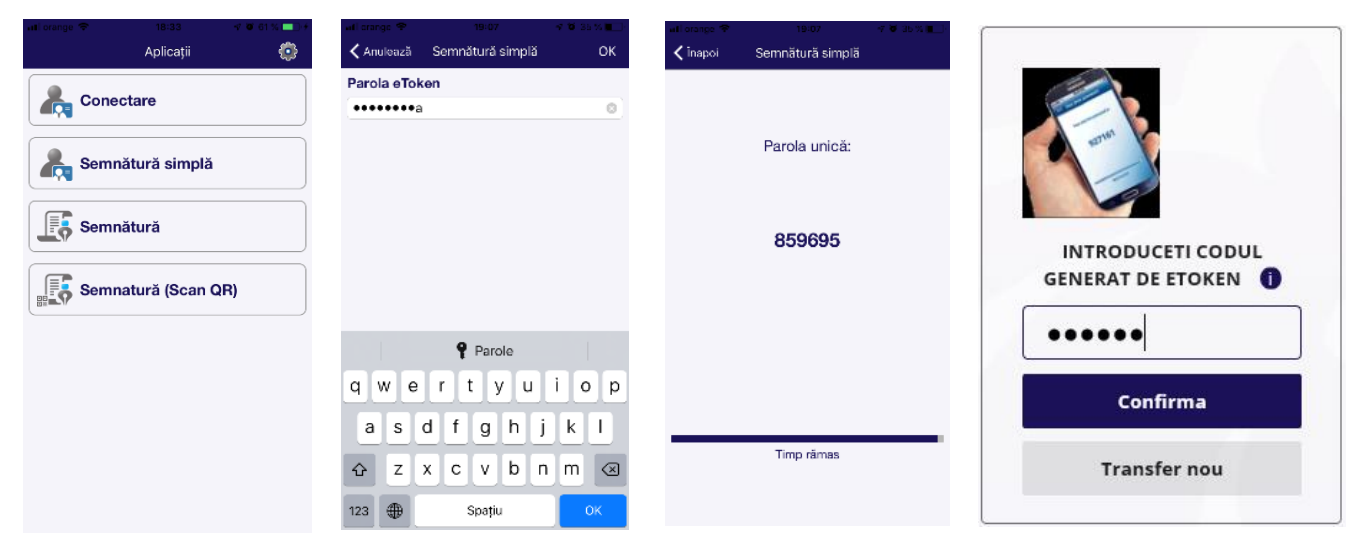

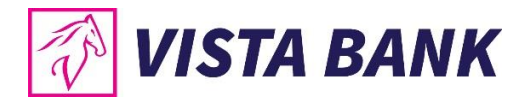

## 7.4. Lista beneficiari

Cu ajutorul modului Beneficiari puteti gestiona lista beneficiarilor salvati.

| T VI       | STA BANK                                                              | VISTA BANK 🔻             | ₽    |
|------------|-----------------------------------------------------------------------|--------------------------|------|
| Acasa      | Beneficiari Deneficiarii se salveaza automat la efectuarea unel plati | ×                        | auta |
| <b>.</b> , | Beneficiari: 14                                                       |                          |      |
| Plati      | MINISTERUL APARARII UM 02497 PITESTI                                  | R086TRE20465005XXX000170 | 1    |
| Schimb     | TEST 26.08                                                            | PR761010700175008170     | :    |
| valutar    | TEST SWIFT 3                                                          | DE8363040053050185       | :    |
| Credite    | TEST SWIFT 2                                                          | CH8504855083131262005    | i    |
| Deparite   | TEST SWIFT                                                            | FR76300040041900020      | I    |
|            | SABAU TEST                                                            | R097EGNA10100000         | i    |
| Carduri    | TEST PLATA                                                            | RC20EGNA101000000        | 1    |
| Produse si | BENEF TEST                                                            | RODAEGNA101000000        | 1    |

## 7.5. Incarcare plati prin fisier- Import fisiere

Acest tip de operatiune este valabila numai pentru clientii **persoane juridice**.

Submodulul "**Plati prin fisier**" permite incarcarea fisierelor de plati in lei si valuta, in aplicatia Vista Internet Banking, cu respectarea formatelor comunicate de Banca.

Pentru a incarca un fisier cu plati este necesar sa parcurgi urmatorii pasi:

- Apesi butonul Alege fisierul...: se deschide o fereastra de unde poti selecta fisierul de plati;
- Completezi Suma de control, care trebuie sa fie identica cu suma totala a platilor din fisier;
- Apesi butonul **Importa fisier**.
- Pentru autorizarea operatiunilor, vei gasi tranzactiile in modul Conturi → submodul Tranzactii
   → butonul Autorizare sau in Notificari (in ecranul de pornire, partea de sus).

| 📝 VI                    | STA BANK                      | Importare plati               | Lista fisiere                                           |
|-------------------------|-------------------------------|-------------------------------|---------------------------------------------------------|
| 童                       | Importare plati Lista fisiere | plata valutara fisier.txt     | 8                                                       |
| Acasa                   | Alege fisierul                | Suma de control               | 0                                                       |
| Conturi                 | Suma de control               |                               | Text descriere suma de control                          |
| Plati                   |                               | + Lot nou                     |                                                         |
| ®^<br>V©                | + Lot nou                     | Selecteaza lot existent       |                                                         |
| Schimb<br>valutar       | Selecteaza lot existent       | Importa f                     | isier                                                   |
| Instrumente<br>de debit | Importa fisier                |                               |                                                         |
| @↑<br>↓®                |                               | Importare plati               | Lista fisiere                                           |
| Acreditive              |                               | TIP NUMAR PLATI PMT_FOREIGN 1 |                                                         |
| Credite                 |                               | TOTAL 1                       | 2 EUR                                                   |
| Depozite ,              |                               |                               | Platile au fost incarcate cu<br>success<br>Vezi platile |
| (Carduri                |                               |                               | Inchide                                                 |
| Produse si<br>servicii  |                               |                               |                                                         |

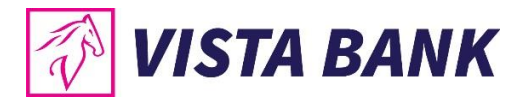

| Tranzactii Autorizare Erori                      | In curs de procesare Plati recurente Plati in viitor | Selectie <b>Folder</b> e | Tranzactii Autorizare Erori in curs de procesare Plati recurente Plati i | n viitor<br>Selectie <b>()</b> Foldere |
|--------------------------------------------------|------------------------------------------------------|--------------------------|--------------------------------------------------------------------------|----------------------------------------|
| SELECTEAZA TOT                                   |                                                      | 0 PLATI Autorizeaza      | SELECTEAZA TOT                                                           | 0 PLATI Autorizeaza                    |
| PLATA VIVIL A. MULLER<br>VALUTARA DE736647003500 | FACTURA                                              | 2.00 EUR                 | PAATA 2019 VIVILA MULLER FACTURA                                         | 2.00 <sup>EUR</sup><br>Autorizeaza     |
| 12                                               | PF1453                                               |                          | VALUTARA 2019 1851                                                       | Rejecteara                             |
| Numa                                             | 1                                                    |                          |                                                                          |                                        |
| Tipul plati                                      | INTERBANK                                            |                          |                                                                          |                                        |
| Cod SWIFT banca beneficia                        | DEUTDE6F664                                          |                          |                                                                          |                                        |
| Banca beneficia                                  | FISIER                                               |                          |                                                                          |                                        |
| Adresa banca beneficia                           | MOLTKESTRASSE 33 D                                   |                          |                                                                          |                                        |
| Tara banca beneficia                             | Germany                                              |                          |                                                                          |                                        |
| Adresa Beneficia                                 |                                                      |                          |                                                                          |                                        |
| Tara beneficia                                   | Germany                                              |                          |                                                                          |                                        |
| Comision                                         | SHA                                                  |                          |                                                                          |                                        |

Dupa verificarea datelor introduse, este necesara introducerea **codului Vista eToken** pentru **autorizarea si trimiterea spre procesare a platii**.

Nota: Pentru autorizarea individuala a tranzactiilor prin Vista eToken se utilizeaza Semnatura (Scan QR).

| Confirma plata                               | Nr 1                   |                                                                   |
|----------------------------------------------|------------------------|-------------------------------------------------------------------|
| Nume beneficiar                              |                        |                                                                   |
| Cont beneficiar<br>DE <b>73</b> 035004242    |                        |                                                                   |
| FISIER<br>DEUTDE6F664                        | MOLTKESTRASSE 33 D 7   | INTRODUCETI SEMNATURA<br>GENERATA DE APLICATIA                    |
| <sup>Comisioane</sup><br>SHA - platesc ambii |                        | MOBILA, MENIUL SEMNARE<br>TRANZACTII, SCANAND<br>CODUL DE MAI SUS |
| Sume EUR                                     | RO0000704838 21.47 EUR | Introduceti codul                                                 |
| Detaili plata<br>FACTURA                     |                        | Respinge                                                          |
| Salveaza sablon                              |                        |                                                                   |
| Mod                                          | fica                   |                                                                   |

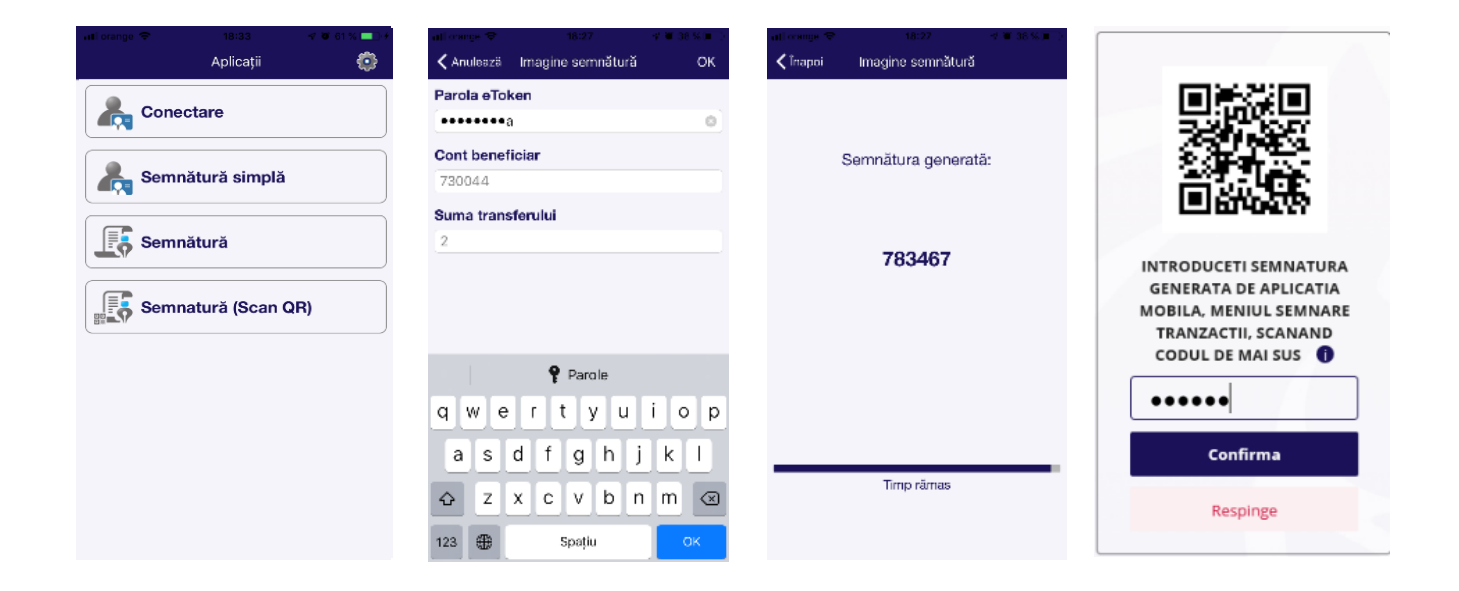

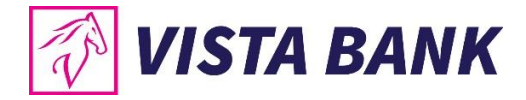

## Atentie!

In cazul in care, pentru a efectua o plata este necesara semnatura multipla, al 2-lea utilizator, care trebuie sa autorizeze tranzactia, va gasi tranzactiile in modulul **Conturi**, submodulul **Tranzactii**, butonul **Autorizare** sau in **Notificari** (in ecranul de pornire, partea de sus).

## 7.6. Schimburi valutare

Cu ajutorul submodulului **Schimburi valutare** poti efectua schimburi intre conturile cu valuta diferita deschise la Vista Bank.

| T V                    | ISTA BANK                                  | VISTA BANK 👻 🗐 🦉          |                          |                             |
|------------------------|--------------------------------------------|---------------------------|--------------------------|-----------------------------|
| لي<br>Acasa            | Alimenteaza card credit                    | Plata noua                | Sabloane                 |                             |
| Conturi                | SOLD DISPONIBIL<br>17,618.63 RDN           | CREDITE<br>249,790.85 RDN | DEPOZITE<br>6,634.79 RON | Тотаі<br>17,619<br>ком      |
| ÊD .                   | 1 27 FEB 2019<br>RO46:4908 New Deposit     |                           | -401.10 <sup>s</sup>     |                             |
| Plati                  | + 27 FEB 2019<br>RO46:4908 New Deposit     |                           | -100.00                  | CN 8.018 RON<br>1.070 EUR   |
| Schimb >               | Schimb valutar<br>Negociaza schimb valutar |                           | -500.00 <sup>s</sup>     | B23 GBP<br>CN               |
| valutar                | Lista schimburi negociate<br>KU03.0092     |                           | -2.00 *                  | CN ECONOMISIRI LUNA CURENTA |
| Credite                | 1 27 FEB 2019<br>R033:6592 New Deposit     |                           | -1.00 *                  | 0.00 *** DEN 0.00 ***       |
| Depozite >             |                                            | Vezi toate                |                          |                             |
|                        |                                            |                           |                          |                             |
| Carduri                |                                            |                           |                          |                             |
| Produse si<br>servicii |                                            |                           |                          |                             |

### A. Schimb valutar

Pentru a efectua un schimb valutar, este necesar sa parcurgi urmatorii pasi:

- Completezi suma pe care doresti sa o vinzi si alegi contul sursa
- Alegi contul destinatie

In partea superioara a paginii sunt afisate cursurile de schimb valutare la vanzare si la cumparare.

Cu ajutorul unui click pe unul dintre cursuri, se precompleteaza contul sursa si contul destinatie.

| Acasa -                 | Schimb va | alutar          |             | c              | Resetare campuri<br>Negociere curs |  |
|-------------------------|-----------|-----------------|-------------|----------------|------------------------------------|--|
|                         |           | Eu cu           | mpar        |                | Eu vand                            |  |
| Ê,                      | EUR       | 4.6             | 660         |                | 4.0050                             |  |
| Conturi                 | USD       | 4.9             | 200         |                | 4.9100                             |  |
| Plati >                 |           | Vand<br>100     | RON         | RO0000704822   | 7,139.00 RON 👻                     |  |
| <b>0</b> 6              |           |                 | •           |                |                                    |  |
| Schimb<br>valutar       |           | Cumpar<br>21.43 | EUR         | RO0000704838   | 21.47 EUR 👻                        |  |
| \$100 D                 |           |                 |             |                |                                    |  |
| Instrumente<br>de debit |           | Vand 100.0      | 0 PON / Cum | par 21 42 ELID |                                    |  |
| ®↑                      |           |                 |             |                |                                    |  |
| Acreditive              |           |                 |             |                |                                    |  |
| €<br>Credite            |           |                 |             |                |                                    |  |
| ₿.                      |           |                 |             |                |                                    |  |
| Depozite                |           |                 |             |                |                                    |  |
| Carduri                 |           |                 |             |                |                                    |  |
| Produse si<br>servicii  |           |                 |             |                |                                    |  |

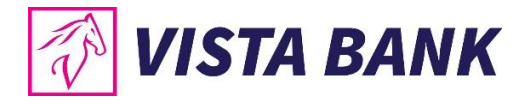

Dupa completarea datelor se apasa pe butonul albastru in care apare descrierea operatiei.

Dupa verificarea datelor introduse, este necesara introducerea codului Vista eToken pentru confirmarea si trimiterea spre procesare a platii.

Nota: Pentru autorizarea operatiunii prin Vista eToken se utilizeaza Semnatura simpla.

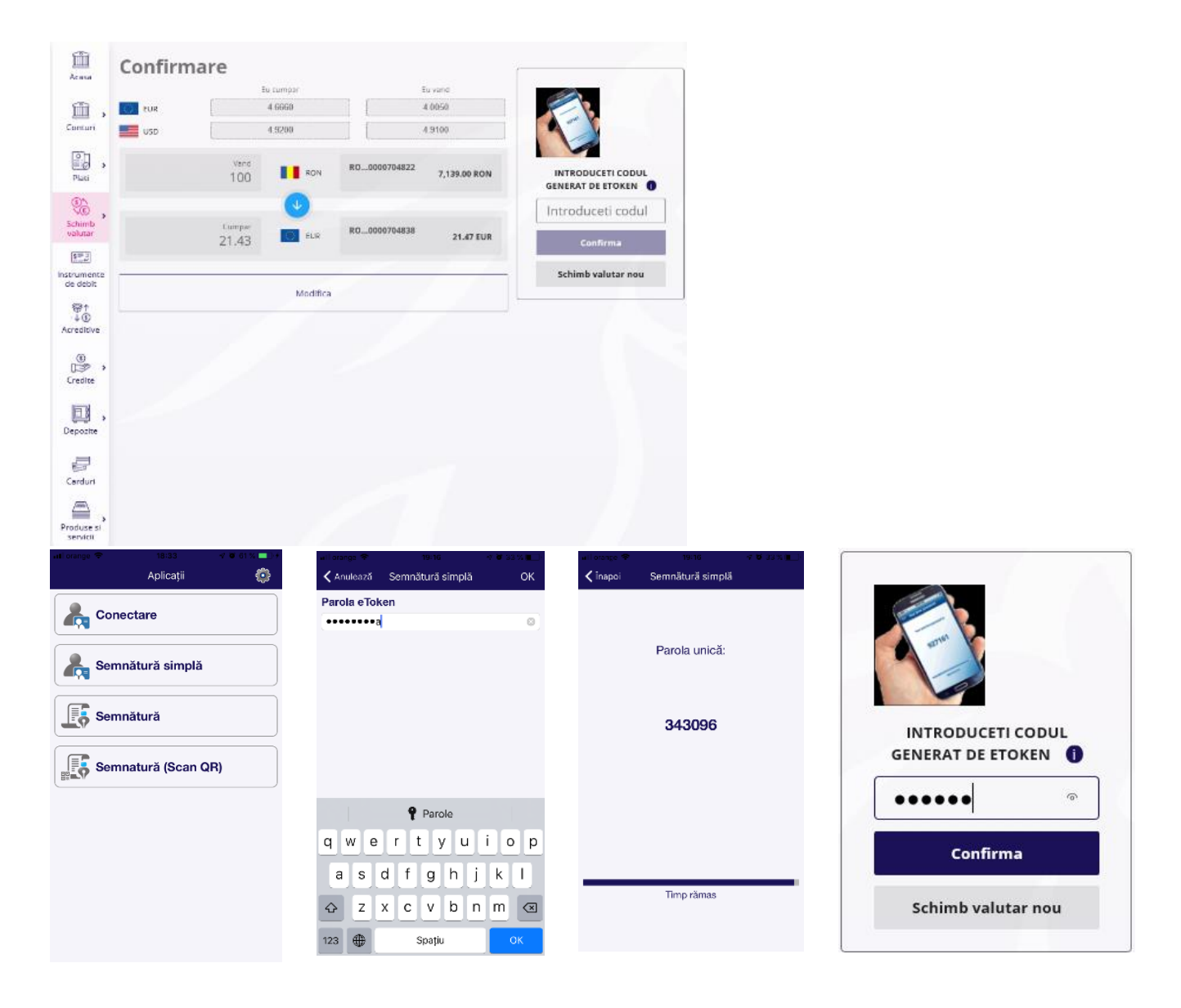

Atentie! In cazul in care, pentru a aviza o plata este necesara semnatura multipla, al 2-lea utilizator care trebuie sa autorizeze operatiunea va regasi tranzactiile in meniul **Conturi**  $\rightarrow$  submeniul **Tranzactii**  $\rightarrow$  tab-ul **Autorizare** sau in **Notificari**.

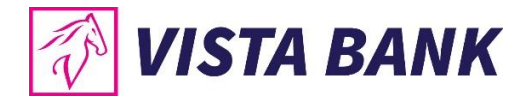

### B. Negociere schimb valutar

Pentru a efectua un schimb valutar negociat, este necesar sa parcurgi urmatorii pasi:

- Completezi suma pe care doresti sa o vinzi si alegi contul sursa
- Alege contul destinatie
- Completezi datele de la campul Vreau sa fiu contactat pentru negociere prin cu numarul de telefon sau adresa de email

Dupa completarea datelor se apasa pe butonul **Continua**.

Solicitarea ta este in curs de solutionare si urmeaza sa fii contactat de banca.

Nota: Cursurile valutare se negociaza incepand de la sume egale sau mai mari cu 10.000 EURO sau echivalent, de luni pana vineri, intre orele 09.00-16.00.

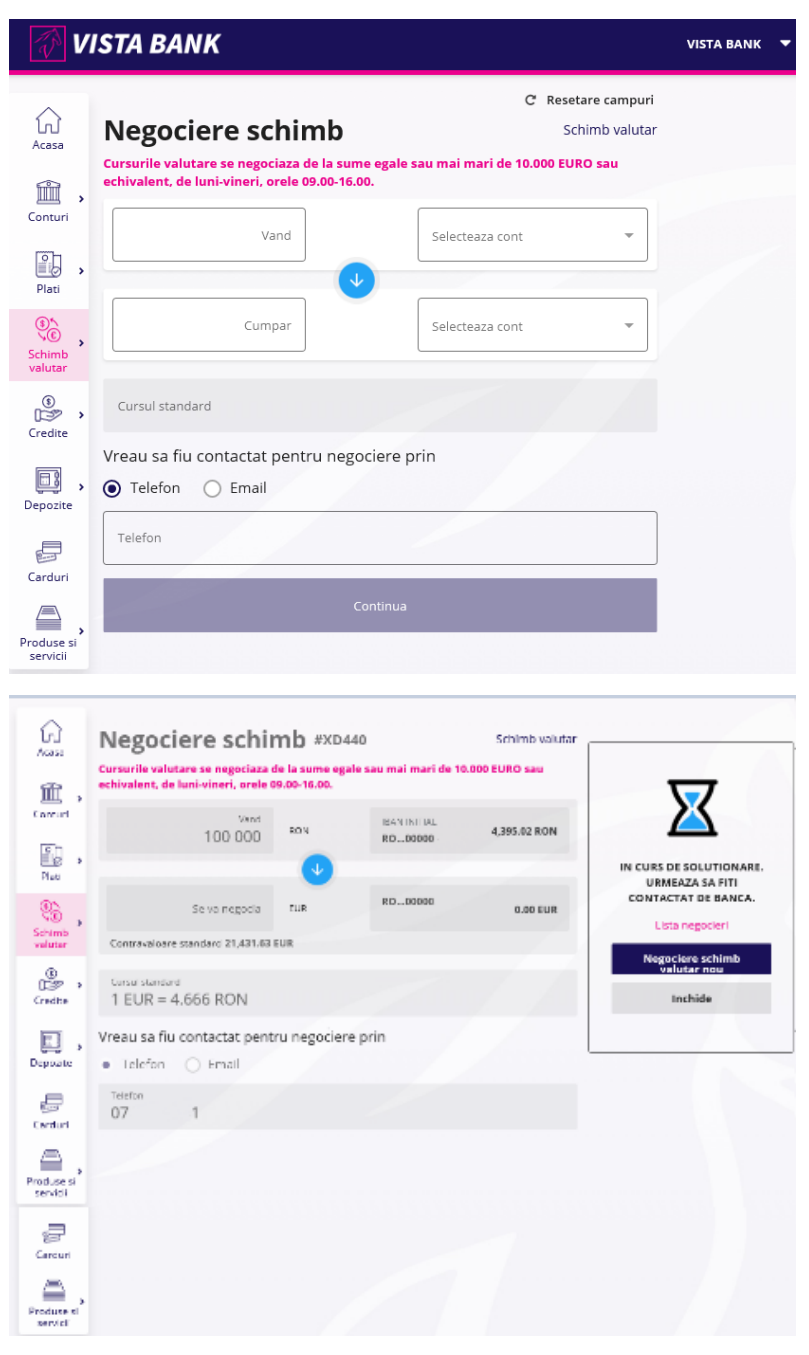

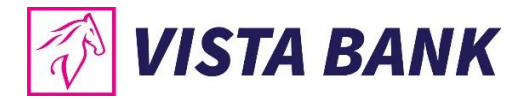

Pentru a vizualiza schimburile valutare negociate, intra pe Lista negocieri schimburi.

| Lista n     | egocieri sch           | imburi                                             | NEGOCIERE SCHIMB |                                |                            |
|-------------|------------------------|----------------------------------------------------|------------------|--------------------------------|----------------------------|
| 23 SEP 2019 | Vand<br>100,000.00 RON | Curs negociat<br><b>1</b> EUR = <b>4.60</b><br>-0, | 00 RON<br>0660   | Cumpar<br>21,739.13<br>+307.50 | ACCEPTA OFERTA<br>00:04:28 |

Pentru a accepta oferta, apasa butonul **ACCEPTA OFERTA** in perioada de timp indicata pe buton. Oferta expira dupa aceasta perioada.

Nota: Pentru autorizarea operatiunii prin Vista eToken se utilizeaza Semnatura simpla.

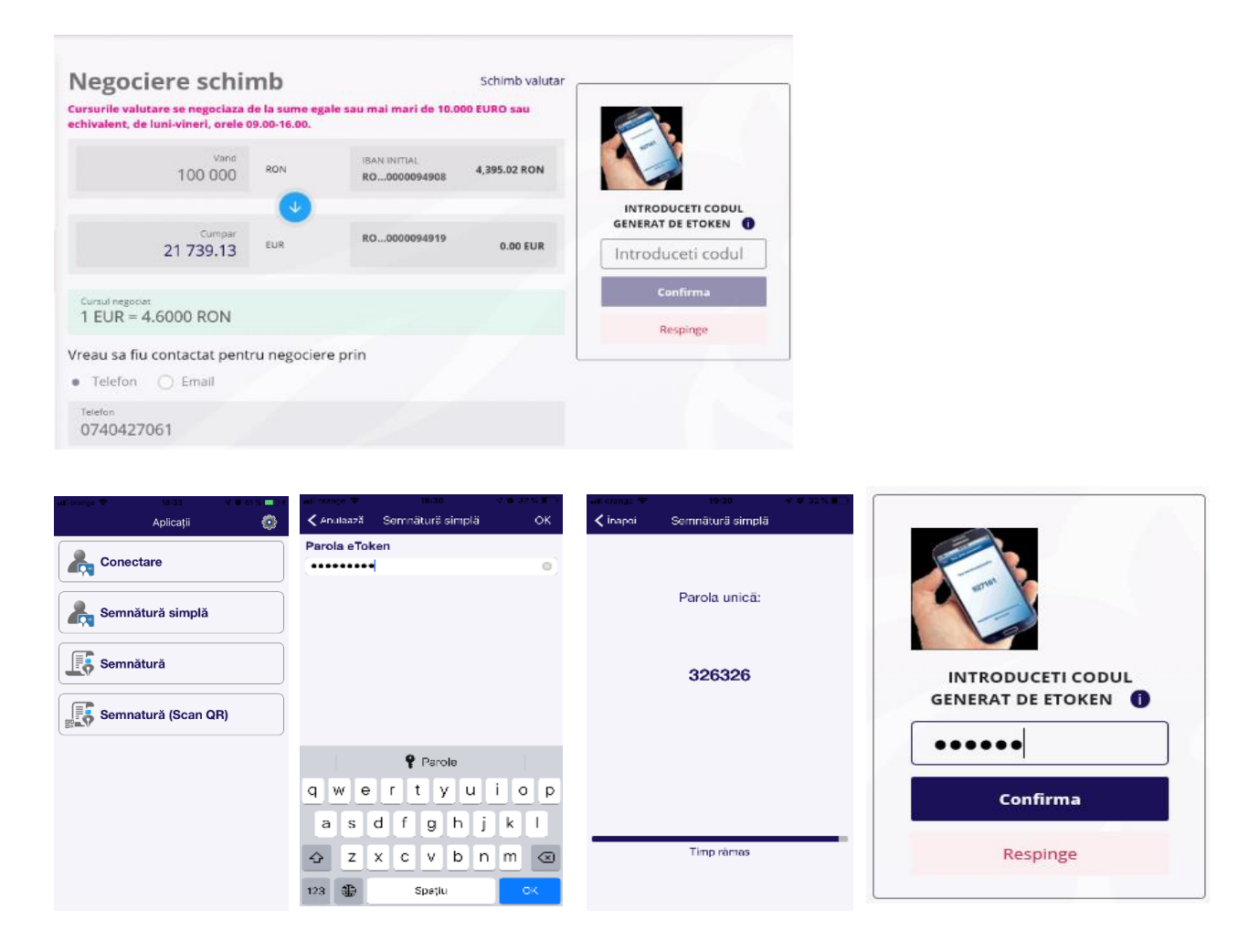

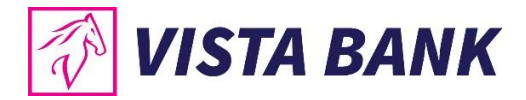

## 8. CREDITE

In meniul **Credite** ai posibilitatea de a vizualiza informatii legate de creditele tale aflate in derulare.

| ŵ                      | Situatii cr             |                                               |                                                |          |
|------------------------|-------------------------|-----------------------------------------------|------------------------------------------------|----------|
| i ,                    | Maturitate - 25.06.2047 | 67,200.00 EUR Sole<br>Urmatoarea plata 25 Mar | 1: 52,456.13 EUR 1<br>2019 221.29 EUR 1<br>249 | ∎<br>790 |
| Conturi                | Sume de p               | ROI                                           | RON                                            |          |
| Plati                  | 25 SEP                  | SEPTEMBRIE 2019                               | 220 EUR                                        |          |
| Schimb<br>valutar      | 25 OCT                  | OCTOMBRIE 2019                                | <ul> <li>52,45</li> <li>220 EUR</li> </ul>     | 6 EUR    |
| €<br>Credite           | 25 NOI                  | NOIEMBRIE 2019                                | 220 EUR                                        |          |
| Depozite ,             | 25 DEC                  | DECEMBRIE 2019                                | 220 EUR                                        |          |
| Carduri                | 25 IAN                  | IANUARIE 2020                                 | 220 EUR                                        |          |
| Produse si<br>servicii | 25 FEB                  | FEBRUARIE 2020                                | 220 EUR                                        |          |

• In partea dreapta a fiecarui credit, ai optiunea de a descarca cel mai recent scadentar.

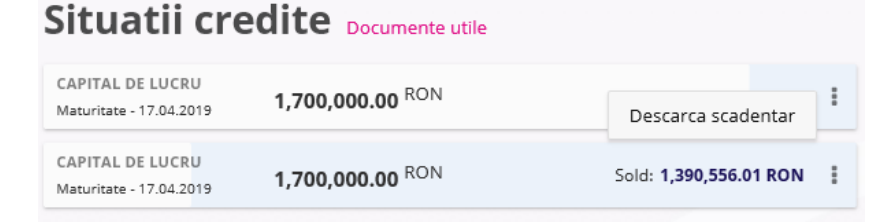

• Poti opta pentru a face **Rambursare anticipata** partiala prin diminuarea ratei.

Acest tip de operatiune este valabila numai pentru clientii persoane fizice.

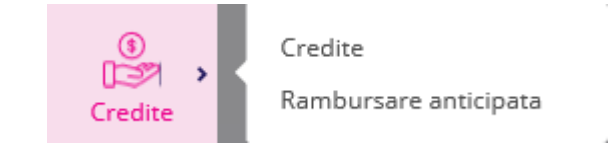

Nota: Pentru autorizarea operatiunii prin Vista eToken se utilizeaza Semnatura simpla

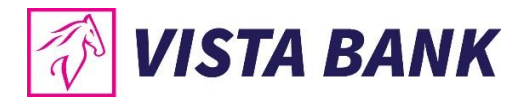

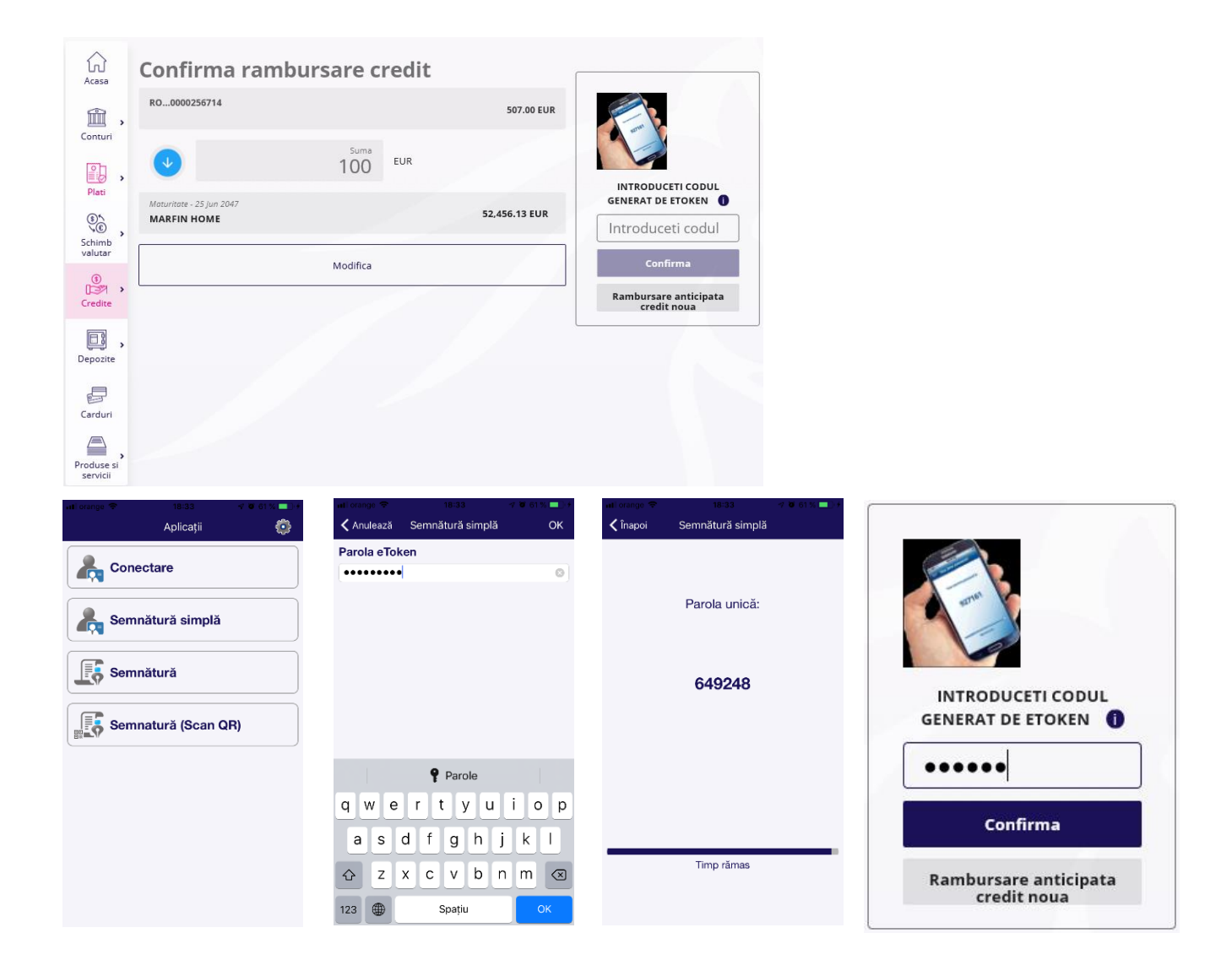

## 9. DEPOZITE

Din meniul Depozite poti sa:

- vizualizezi depozitele pe care le detii la Vista Bank
- constitui depozite noi
- lichidezi depozite existente

## 9.1. Constituire depozite

Pentru a constitui un depozit este necesar sa parcurgeti urmatorii pasi:

- Selectati contul sursa
- Introduceti suma pe care doriti sa o depozitati
- Selectati tipul depozitului
- Selectati actiunea la scadenta (Prelungire fara capitalizare depozitul se va reconstitui, iar dobanda va fi virata in contul sursa al depozitului; Prelungire cu capitalizare – depozitul se va reconstitui impreuna cu dobanda; Lichidare – depozitul se va lichida).

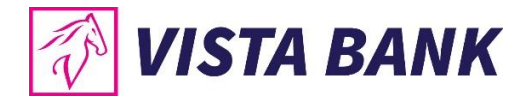

• Pentru activarea butonului **Continua** si finalizarea constituirii depozitului trebuie sa bifezi casuta **Sunt de acord cu Termenii si conditiile**.

Nota: Pentru autorizarea operatiunii prin Vista eToken se utilizeaza Semnatura simpla.

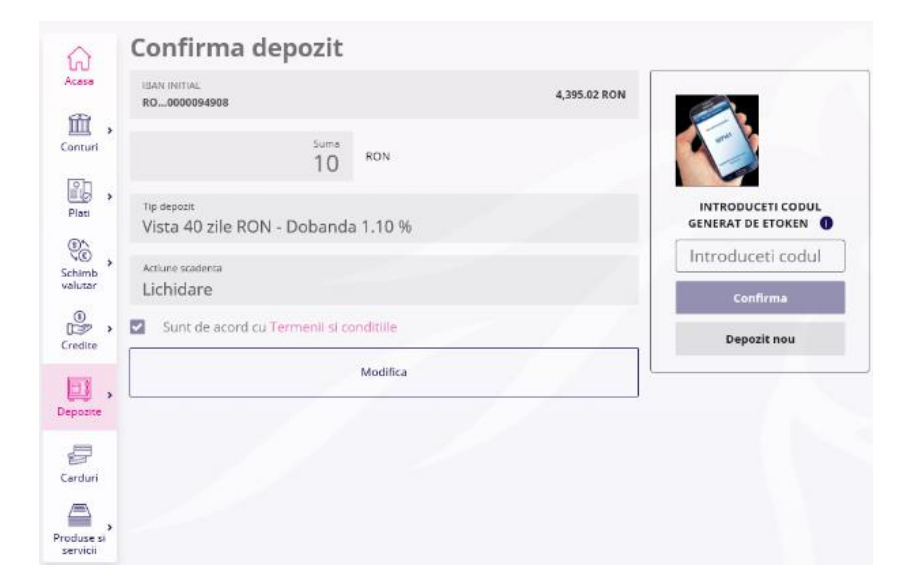

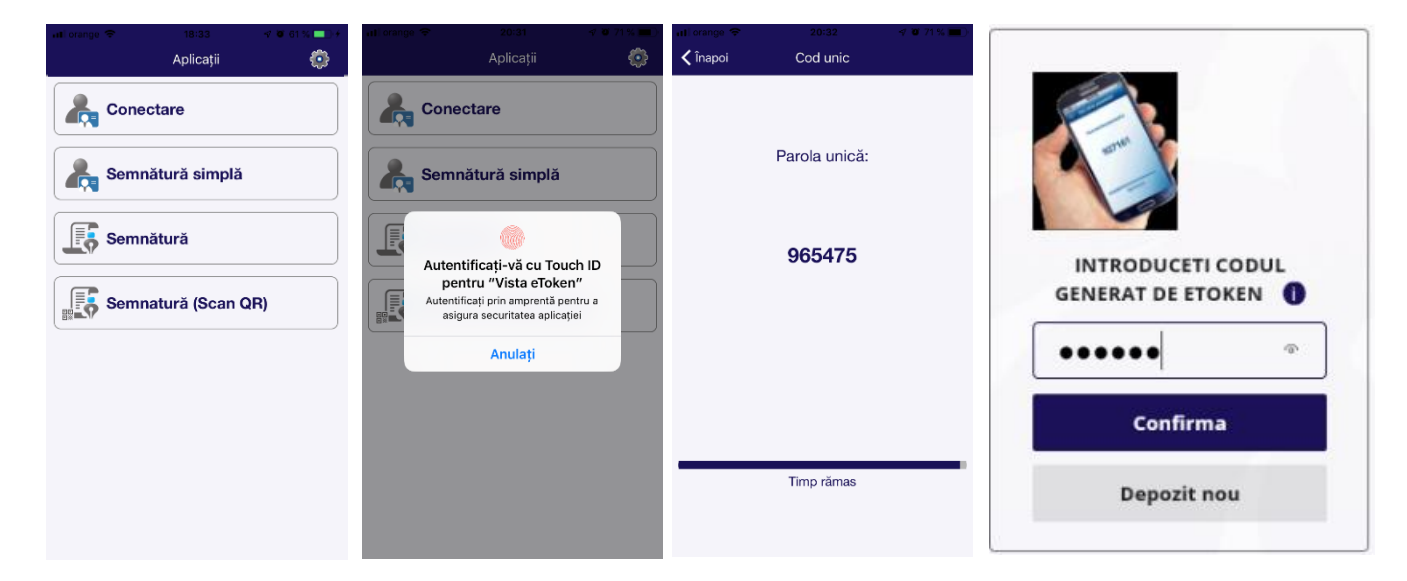

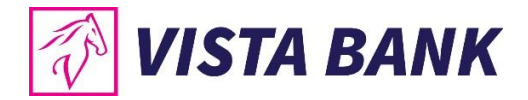

## 9.2. Lichidare depozite

Lichidarea de depozite se poate procesa din meniul **Depozite**  $\rightarrow$  **Lista depozite**.

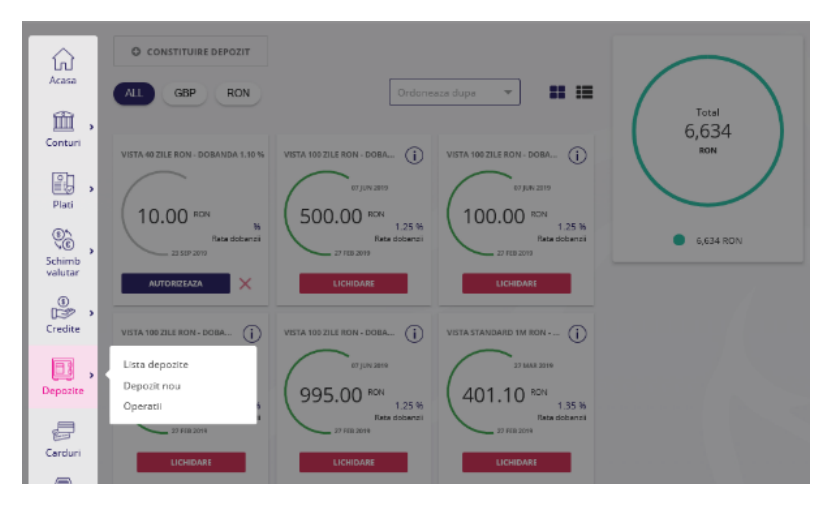

Nota: Pentru autorizarea operatiunii prin Vista eToken se utilizeaza Semnatura simpla.

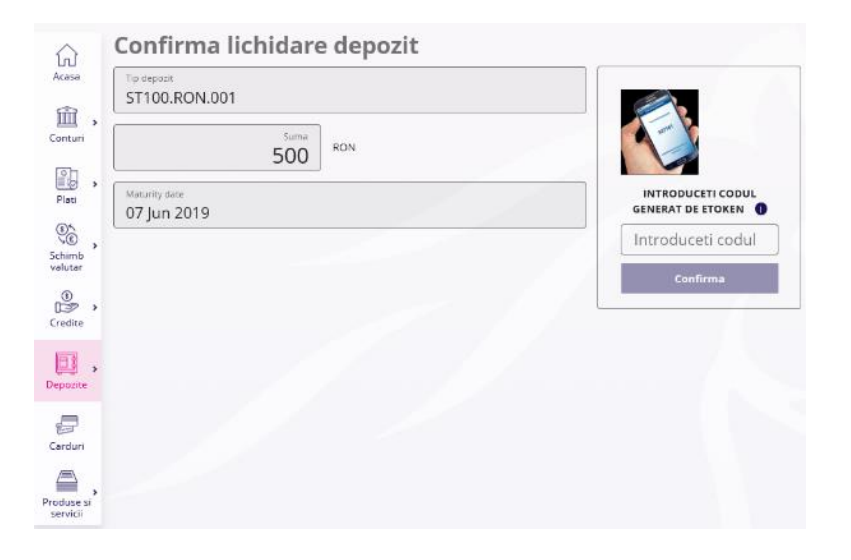

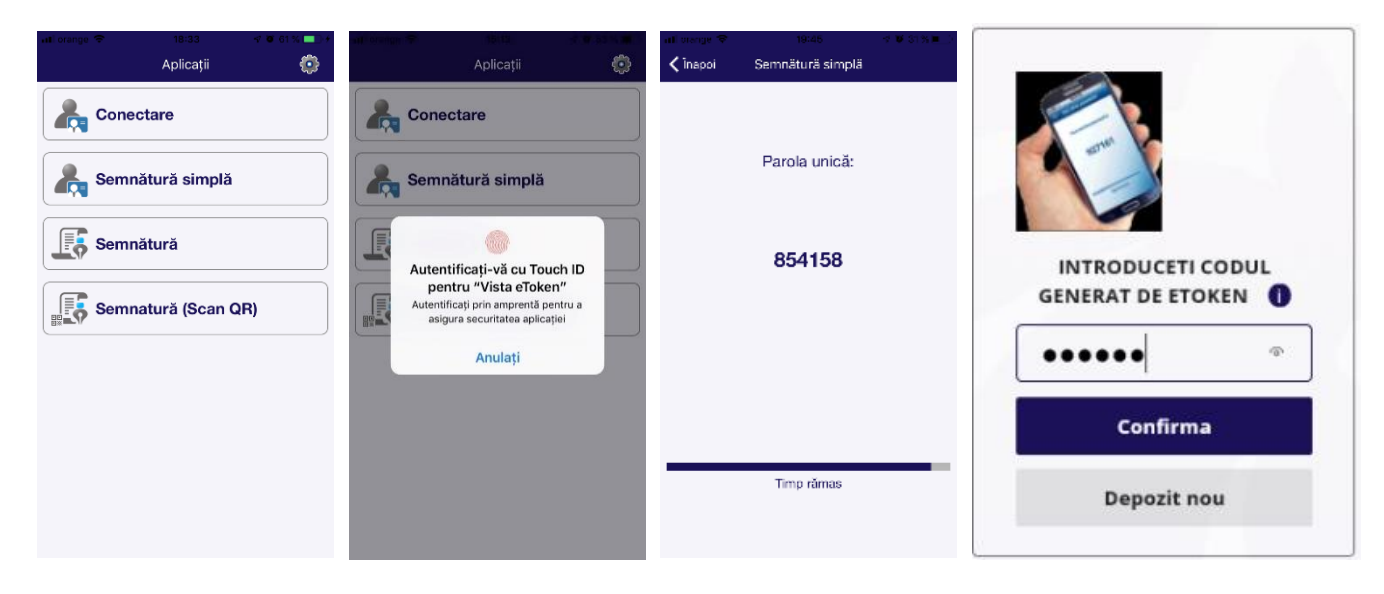

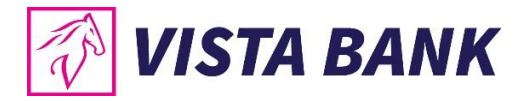

## 10. CARDURI

In meniul **Carduri** poti vizualiza situatia cardurilor tale de credit emise de Vista Bank si tranzactiile efectuate pentru fiecare card.

- Alimenteaza card credit → apasand acest buton ai acces la ecranul de rambursare suma minima/ alimentare a unui card de credit, pentru clientii persoane fizice
- Actualizare date → apasand acest buton actualizezi in timp real soldul conturilor curente

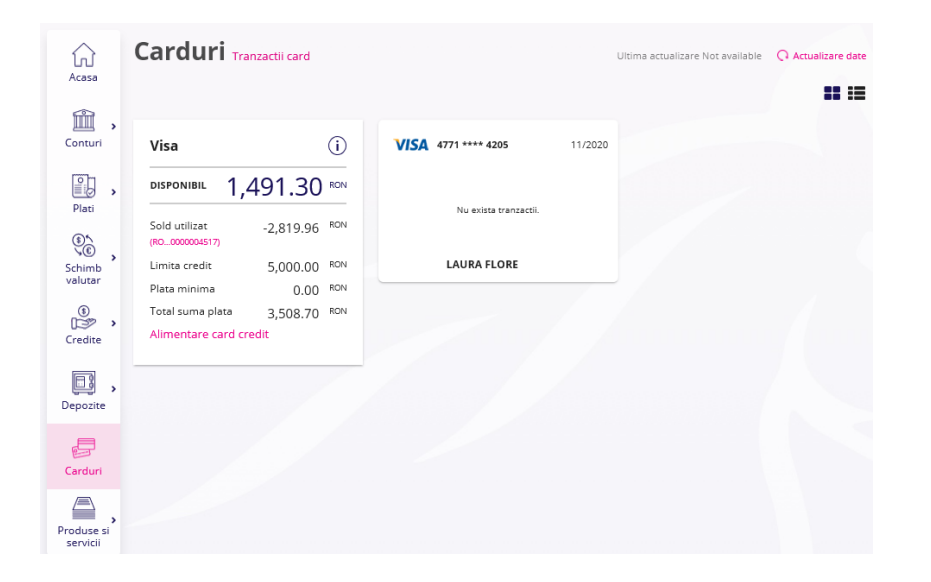

 Tranzactii card → apasand acest buton poti vizualiza tranzactiile pe cardurile tale de credit pentru un anumit interval

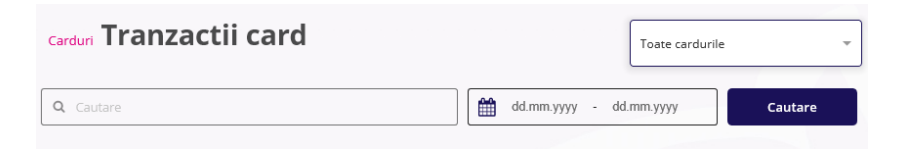

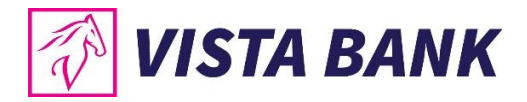

## 11. PRODUSE SI SERVICII

Cu ajutorul meniului **Incarcare document** poti transmite catre banca actul tau de identitate, in cazul in care acesta a fost modificat.

Acest tip de operatiune este valabila numai pentru clientii persoane fizice.

Nota: Pentru autorizarea operatiunii prin Vista eToken se utilizeaza Semnatura simpla.

|                                   | Incarcare document Lista incarcari  | atti orange ♥ 18:30 ⊀ ¥ 61% ■)+<br>Aplicații | Ótalas menestes in | all mange ♥ 19845 V S1 S ■<br><a href="https://www.si.sec.org">titisec.org</a><br><a href="https://www.si.sec.org">titisec.org</a><br><a <="" a="" href="https://wwww.si.sec.org"><br/>&lt;a href="https://ww&lt;/th&gt;</a> |
|-----------------------------------|-------------------------------------|----------------------------------------------|--------------------|----------------------------------------------------------------------------------------------------|
| Acasa                             | Top document<br>Carte de identitate |                                              | (Marine & Balans)  |                                                                                                    |
| Conturt                           | Alege fisierul                      | Semnătură simplă                             |                    | Parola unică:                                                                                                    |
| Plati                             | Descrere<br>Act de identitate       | Semnătură                                    |                    | 854158                                                                                                    |
| Schimb<br>valutar                 | Taken                               | Semnatură (Scan QR)                          |                    |                                                                                                    |
| Credite                           | Salveaza                            |                                              | T in a             |                                                                                                    |
| Depozite                          |                                     |                                              |                    |                                                                                                    |
| Carduri<br>Produse sl<br>servicii |                                     |                                              |                    | Timp ràmas                                                                                                    |

## **12. INFORMATII UTILE – ETAPELE UNEI OPERATIUNI**

Orice operatiune initiata prin sistemul Vista Internet Banking parcurge urmatoarele etape:

- In autorizare tranzactii introduse in aplicatie care vor fi executate de banca in urma autorizarii;
- In curs de procesare tranzactii importate in sistemul de tranzactionare al bancii;
- **Procesat** tranzactii decontate de banca.

Atentie! Platile neprocesate de banca din motive obiective (lipsa disponibil, cont blocat, client neactualizat, debite fata de banca, solicitare client, etc.) vor trece in starea **Eroare**.

Lista operatiunilor care necesita autorizare se gasesc in meniul **Conturi**, submeniul **Tranzactii**, tab **Autorizare**, precum si in **Notificari**.

**Nota**: Toate informatiile prezentate in acest manual, inclusiv imaginile (capturile de ecran), sunt prezentate cu scop strict demonstrativ si nu reprezinta oferte reale ale Bancii.

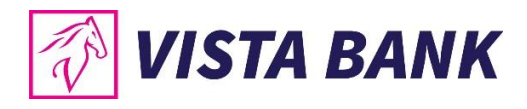

## Avem increderea ca noile aplicatii vor imbunatati experienta ta online cu Vista Bank. Iti multumim!

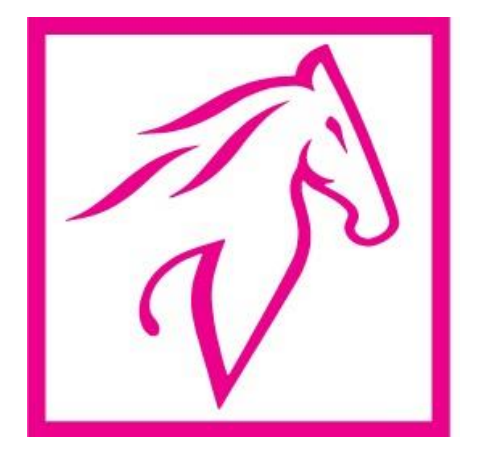